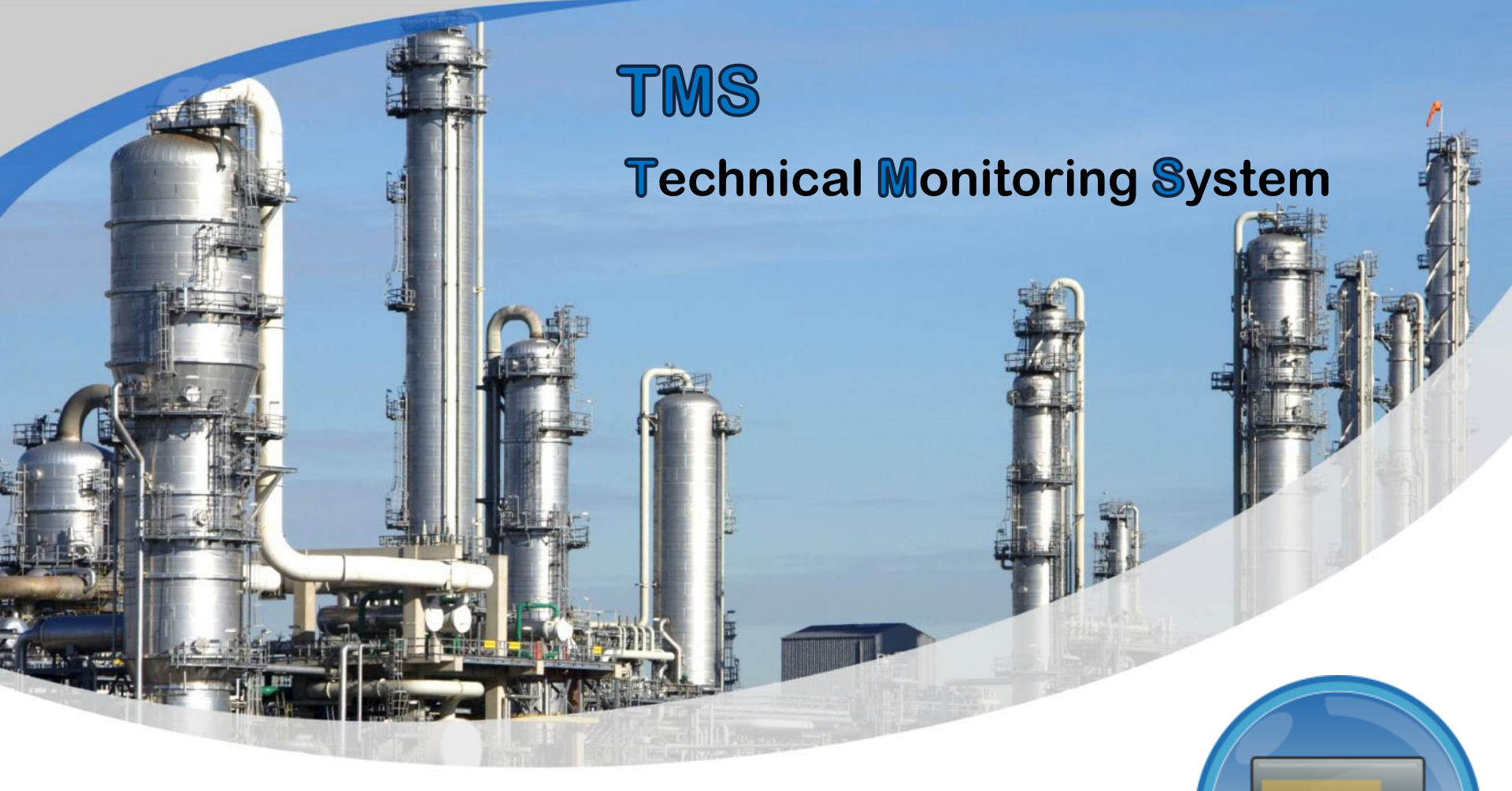

NEW IMPLEMENTATIONS DEC18 – MAY19

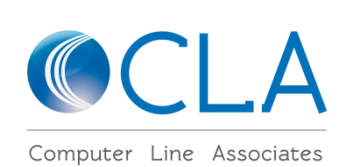

# New Options in Project Work Class Progress

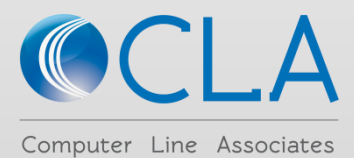

## UDP's - User Defined Properties are now editable

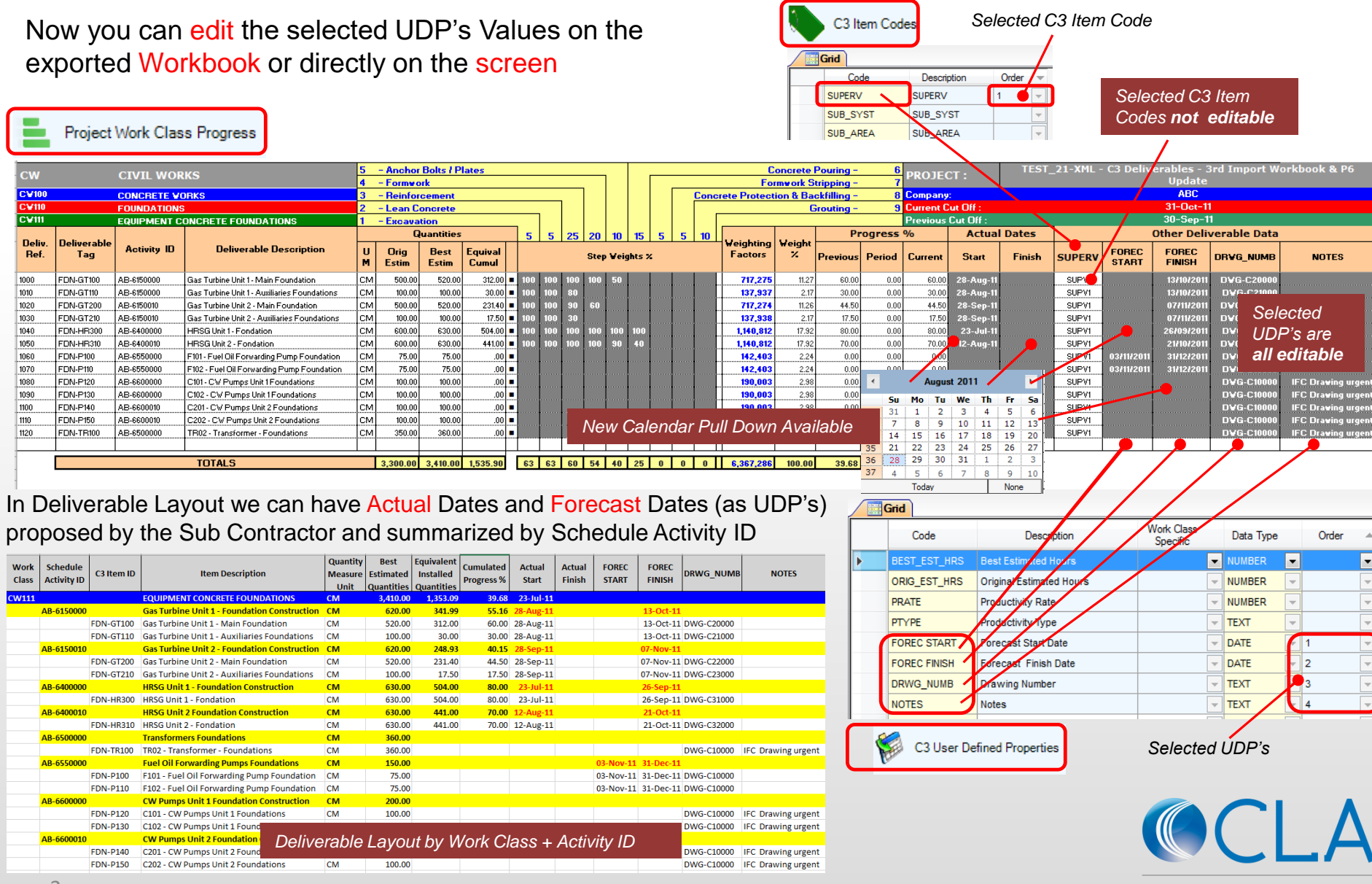

## New Feature in Export Workbook

### Now we can export the Excel Workbook with 2 Options:

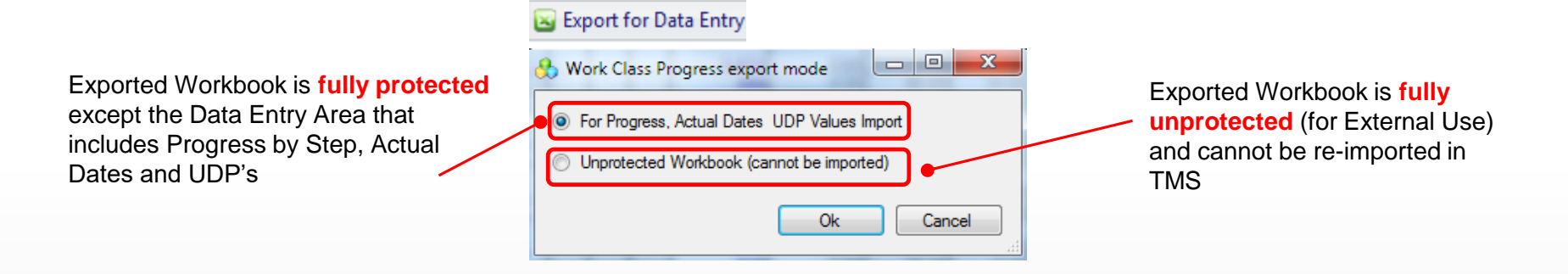

| CW                                                                                                    |                    |             |                                              | 5 – Anchor Bolts / Plates |                                            |           |        |     | Concrete Pouring - 6 |       |       |         |        |              | 6          | 6 PROJECT · TE |          |            | TEST_21-XML - C3 Deliverables - 3rd Import Workbook & P6 |           |                |                 |                        |            |            |            |                    |
|----------------------------------------------------------------------------------------------------|--------------------|-------------|----------------------------------------------|---------------------------|--------------------------------------------|-----------|--------|-----|----------------------|-------|-------|---------|--------|--------------|------------|----------------|----------|------------|----------------------------------------------------------|-----------|----------------|-----------------|------------------------|------------|------------|------------|--------------------|
| <u> </u>                                                                                                    |                    |             |                                              | 4                         | - Formwa                                   | rk        |        |     |                      |       |       |         | _      |              | I          | orm            | work Str | ripping –  | 7                                                        | FROJE     |                |                 |                        |            | Update     |            |                    |
| CV100                                                                                                    |                    | CONCRETE V  | DRKS                                         | 3                         | - Reinfor                                  | cement    |        |     |                      |       |       |         |        | Con          | rete Prote | ctior          | n & Bac  | kfilling – | 8                                                        | Company   |                |                 |                        |            | ABC        |            |                    |
| CV110                                                                                                    |                    | FOUNDATIONS | 3                                            | 2                         | - Lean C                                   | oncrete   |        |     |                      |       |       |         |        |              |            |                | Gr       | outing -   | 9                                                        | Current C | lut Off : 👘    |                 |                        |            | 31-Oct-11  |            |                    |
| CV111                                                                                                    |                    | EQUIPMENT C | ONCRETE FOUNDATIONS                          | 1                         | - Excava                                   | tion      |        |     |                      |       |       |         |        |              |            |                |          |            |                                                          | Previous  | Cut Off :      |                 |                        |            | 30-Sep-11  |            |                    |
|                                                                                                    |                    |             |                                              |                           | G                                          | uantities | ;      | 5   | 5 2                  | 25 20 | ) 10  | 15      | 5 !    | 5 10         |            |                |          | Pro        | ogress (                                                 | %         | Actua          | Dates           | Other Deliverable Data |            |            |            |                    |
| Deliv.<br>Ref.                                                                                                    | Deliverable<br>Tag | Activity ID | Deliverable Description                      | U<br>M                    | U Orig Best Equival<br>M Estim Estim Cumul |           |        |     | Step Veights %       |       |       | Factors | ig   ¥ | 7eight<br>7. | Previous   | Period         | Current  | Start      | Finish                                                   | SUPERV    | FOREC<br>START | FOREC<br>FINISH | DRVG_NUMB              | NOTES      |            |            |                    |
| 1000                                                                                                    | FDN-GT100          | AB-6150000  | Gas Turbine Unit 1 - Main Foundation         | СМ                        | 500.00                                     | 520.00    | 312.00 | 100 | 100 10               | 00 10 | 0 50  |         |        |              | 717,2      | 75             | 11.27    | 60.00      | 0.00                                                     | 60.00     | 28-Aug-11      |                 | SUPV1                  |            | 13/10/2011 | D¥G-C20000 |                    |
| 1010                                                                                                    | FDN-GT110          | AB-6150000  | Gas Turbine Unit 1 - Auxiliaries Foundations | CM                        | 100.00                                     | 100.00    | 30.00  | 100 | 100 8                | 30    |       |         |        |              | 137,9      | 37             | 2.17     | 30.00      | 0.00                                                     | 30.00     | 28-Aug-11      |                 | SUPV1                  |            | 13/10/2011 | D¥G-C21000 |                    |
| 1020                                                                                                    | FDN-GT200          | AB-6150010  | Gas Turbine Unit 2 - Main Foundation         | СМ                        | 500.00                                     | 520.00    | 231.40 | 100 | 100 9                | 90 60 |       |         |        |              | 717,2      | 74             | 11.26    | 44.50      | 0.00                                                     | 44.50     | 28-Sep-11      |                 | SUPV1                  |            | 07/11/2011 | D¥G-C22000 |                    |
| 1030                                                                                                    | FDN-GT210          | AB-6150010  | Gas Turbine Unit 2 - Auxiliaries Foundations | CM                        | 100.00                                     | 100.00    | 17.50  | 100 | 100 3                | 30    |       |         |        |              | 137,9      | 88             | 2.17     | 17.50      | 0.00                                                     | 17.50     | 28-Sep-11      |                 | SUPV1                  |            | 07/11/2011 | D¥G-C23000 |                    |
| 1040                                                                                                    | FDN-HR300          | AB-6400000  | HRSG Unit 1 - Fondation                      | СМ                        | 600.00                                     | 630.00    | 504.00 | 100 | 100 10               | 00 10 | 0 100 | 100     |        |              | 1,140,8    | 12             | 17.92    | 80.00      | 0.00                                                     | 80.00     | 23-Jul-11      |                 | SUPV1                  |            | 26/09/2011 | D¥G-C31000 |                    |
| 1050                                                                                                    | FDN-HR310          | AB-6400010  | HRSG Unit 2 - Fondation                      | CM                        | 600.00                                     | 630.00    | 441.00 | 100 | 100 10               | 00 10 | 0 90  | 40      |        |              | 1,140,8    | 12             | 17.92    | 70.00      | 0.00                                                     | 70.00     | 12-Aug-11      |                 | SUPV1                  |            | 21/10/2011 | D¥G-C32000 |                    |
| 1060                                                                                                    | FDN-P100           | AB-6550000  | F101 - Fuel Oil Forwarding Pump Foundation   | CM                        | 75.00                                      | 75.00     | .00    | •   |                      |       |       |         |        |              | 142,4      | )3             | 2.24     | 0.00       | 0.00                                                     | 0.00      |                |                 | SUPV1                  | 03/11/2011 | 31/12/2011 | D¥G-C10000 |                    |
| 1070                                                                                                    | FDN-P110           | AB-6550000  | F102 - Fuel Oil Forwarding Pump Foundation   | CM                        | 75.00                                      | 75.00     | .00    |     |                      |       |       |         |        |              | 142,4      | 3              | 2.24     | 0.00       | 0.00                                                     | 0.00      |                |                 | SUPV1                  | 03/11/2011 | 31/12/2011 | D¥G-C10000 |                    |
| 1080                                                                                                    | FDN-P120           | AB-6600000  | C101 - CV Pumps Unit 1 Foundations           | CM                        | 100.00                                     | 100.00    | .00    | •   |                      |       |       |         |        |              | 190,0      | )3             | 2.98     | 0.00       | 0.00                                                     | 0.00      |                |                 | SUPV1                  |            |            | D¥G-C10000 | IFC Drawing urgent |
| 1090                                                                                                    | FDN-P130           | AB-6600000  | C102 - CV Pumps Unit 1 Foundations           | CM                        | 100.00                                     | 100.00    | .00    |     |                      |       |       |         |        |              | 190,0      | 3              | 2.98     | 0.00       | 0.00                                                     | 0.00      |                |                 | SUPV1                  |            |            | D¥G-C10000 | IFC Drawing urgent |
| 1100                                                                                                    | FDN-P140           | AB-6600010  | C201 - CV Pumps Unit 2 Foundations           | CM                        | 100.00                                     | 100.00    | .00    | •   |                      |       |       |         |        |              | 190,0      | )3             | 2.98     | 0.00       | 0.00                                                     | 0.00      |                |                 | SUPV1                  |            |            | D¥G-C10000 | IFC Drawing urgent |
| 1110                                                                                                    | FDN-P150           | AB-6600010  | C202 - CW Pumps Unit 2 Foundations           | CM                        | 100.00                                     | 100.00    | .00    |     |                      |       |       |         |        |              | 190,0      | 3              | 2.98     | 0.00       | 0.00                                                     | 0.00      |                |                 | SUPV1                  |            |            | D¥G-C10000 | IFC Drawing urgent |
| 1120                                                                                                    | FDN-TR100          | AB-6500000  | TR02 - Transformer - Foundations             | CM                        | 350.00                                     | 360.00    | .00    | •   |                      |       |       |         |        |              | 1,330,4    | 20             | 20.89    | 0.00       | 0.00                                                     | 0.00      |                |                 | SUPV1                  |            |            | D¥G-C10000 | IFC Drawing urgent |
|                                                                                                    |                    |             |                                              |                           |                                            |           |        |     |                      |       |       |         |        |              |            |                |          |            |                                                          |           |                |                 |                        |            |            |            |                    |
| TOTALS         3,300.00         3,410.00         1,535.90         63         63         60         54         40         25         0         0         6,367,286         100.00         39.68         0.00         39.68         Total % Progress           45.04 |                    |             |                                              |                           |                                            |           |        |     |                      |       |       |         |        |              |            |                |          |            |                                                          |           |                |                 |                        |            |            |            |                    |
|                                                                                                    |                    |             |                                              |                           |                                            |           |        |     |                      |       |       |         |        |              |            |                |          |            |                                                          |           |                |                 |                        |            |            |            |                    |

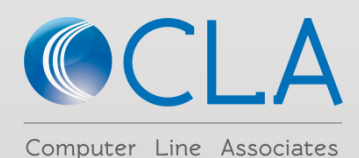

## Export Workbook for Data Entry : More Subcontractor Files in one Export Process

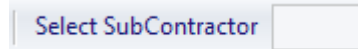

1) Leave blank the "Select Subcontractor"

🔄 Export for Data Entry

2) Click on "Export for Data Entry"

## 3) Click on "Export a Workbook for each Subcontractor" and click on "OK"

| 🚷 Work Class Progress export mode                             |
|---------------------------------------------------------------|
| For Progress, Actual Dates UDP Values Import                  |
| <ul> <li>Unprotected Workbook (cannot be imported)</li> </ul> |
| Export a Workbook for each Subcontractor                      |
| Ok Cancel                                                     |

4) Select the folder where you like to save the Subcontractor Files and click on "OK"

| Se | Select batch saving folder |           |              |                     |  |  |  |  |  |  |  |  |  |  |  |
|----|----------------------------|-----------|--------------|---------------------|--|--|--|--|--|--|--|--|--|--|--|
|    | 💞 OK  Refresh Contents 📲   | Exit      | Upper Folder | 🛃 Switch To Local   |  |  |  |  |  |  |  |  |  |  |  |
|    | REP 02_HZ_INOVA_WORK (     | DO_ENI_PF | ROGETTI Tem  | 01_SIEMENS 0        |  |  |  |  |  |  |  |  |  |  |  |
|    | Name                       | Size      | Туре         | Date Modified       |  |  |  |  |  |  |  |  |  |  |  |
|    | DOD_REPORTS                |           | File folder  | 03/04/2019 17:21:11 |  |  |  |  |  |  |  |  |  |  |  |

5) Select one or more Subcontractors and click on "OK"

| 🚯 Select Subcontractor(s) to ex                |   |
|------------------------------------------------|---|
| V SUB1<br>V SUB2<br>V SUB3<br>V SUB4<br>V SUB5 |   |
|                                                |   |
| Ok Cancel                                      | 1 |

6) Subcontractors Files are generated and saved in the defined folder

- P1000\_SUB1\_Status\_as\_of\_30\_04\_2019 P1000\_SUB2\_Status\_as\_of\_30\_04\_2019
- P1000\_SUB3\_Status\_as\_of\_30\_04\_2019
- P1000\_SUB4\_Status\_as\_of\_30\_04\_2019
- P1000\_SUB5\_Status\_as\_of\_30\_04\_2019

Export Filenames Convention: Project Code + Sub Code + Status as of

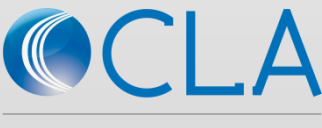

### Import of more Subcontractor Files in one Import Process

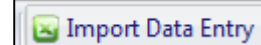

1) Click on "Import Data Entry"

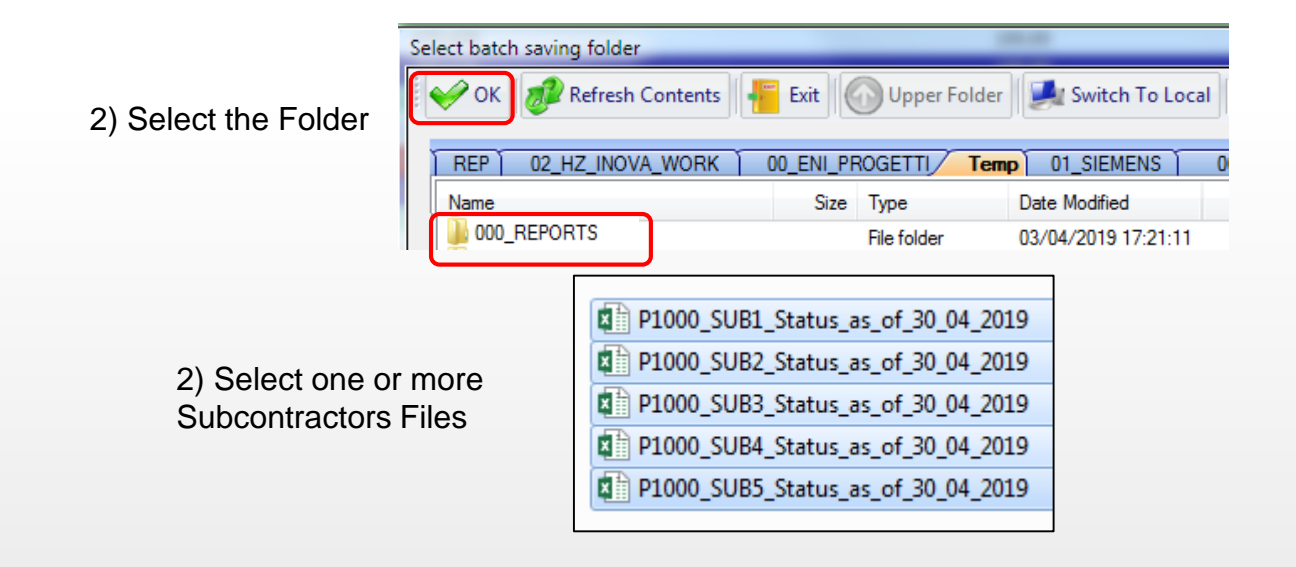

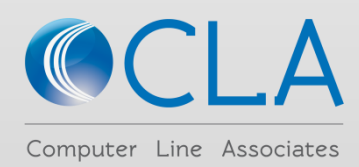

### Now is possible to Import the Workbook even if the Deliverables are not all the same

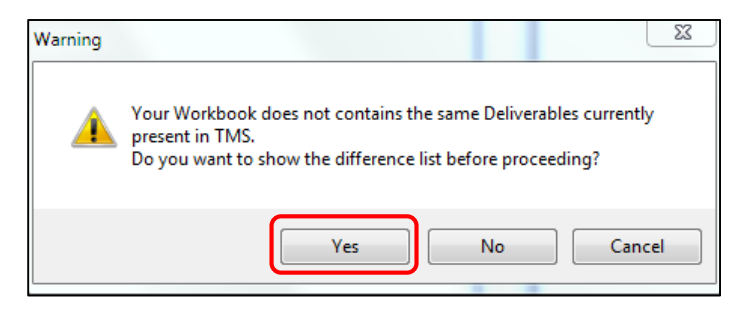

In case the Importing Workbook Deliverables are not matching exactly the existing TMS Deliverables a message will appear Only Deliverables that are matching will be imported

If, before proceed, you like to see the Deliverables that are not matching click on Yes and a Warning Workbook will be displayed The Workbook contains 2 sheets and can be saved as Excel

### Click on "Accept" If it is OK or on "Cancel" to abort the Import

|   | <u>•</u> w                                                                              | VorkClass Import War | rnings                           |                     |                |                                            |                  |     |  |  |  |  |  |  |  |
|---|-----------------------------------------------------------------------------------------|----------------------|----------------------------------|---------------------|----------------|--------------------------------------------|------------------|-----|--|--|--|--|--|--|--|
|   | Accept Cancel Save As The following items are not existing in TMS and they was ignored. |                      |                                  |                     |                |                                            |                  |     |  |  |  |  |  |  |  |
| U |                                                                                         | A                    | В                                | С                   | D              | E                                          | F                | G ^ |  |  |  |  |  |  |  |
| Ш | 1                                                                                       | WorkClass 🔻          | WorkClass Desc.                  | Deliverable Tag I 💌 | Activity ID 💌  | Deliverable Description 💌                  | With Progress 💌  | =   |  |  |  |  |  |  |  |
|   | 2                                                                                       | CW111                | EQUIPMENT CONCRETE FOUNDATIONS   | FDN-P100            | AB-6550000     | F101 - Fuel Oil Forwarding Pump Foundation | Without Progress |     |  |  |  |  |  |  |  |
|   | 3                                                                                       | CW111                | EQUIPMENT CONCRETE FOUNDATIONS   | FDN-P110            | AB-6550000     | F102 - Fuel Oil Forwarding Pump Foundation | Without Progress |     |  |  |  |  |  |  |  |
|   | 4                                                                                       |                      |                                  | The first of        | and "Net Evi   | ting in TMC" chows the deliverships        | that are present |     |  |  |  |  |  |  |  |
|   | 5                                                                                       |                      |                                  | I ne first si       |                | sting in TMS snows the deliverables        | that are present | in  |  |  |  |  |  |  |  |
|   | 6                                                                                       |                      |                                  | the Import          | ing vvorkbook  | but not in TMS (may be was delete          | d in TIVIS)      | +   |  |  |  |  |  |  |  |
|   | I4 4                                                                                    | Not Existing         | in TMS I ot Existing In WorkBook | These Del           | iverables will | be ignored in Import                       |                  |     |  |  |  |  |  |  |  |

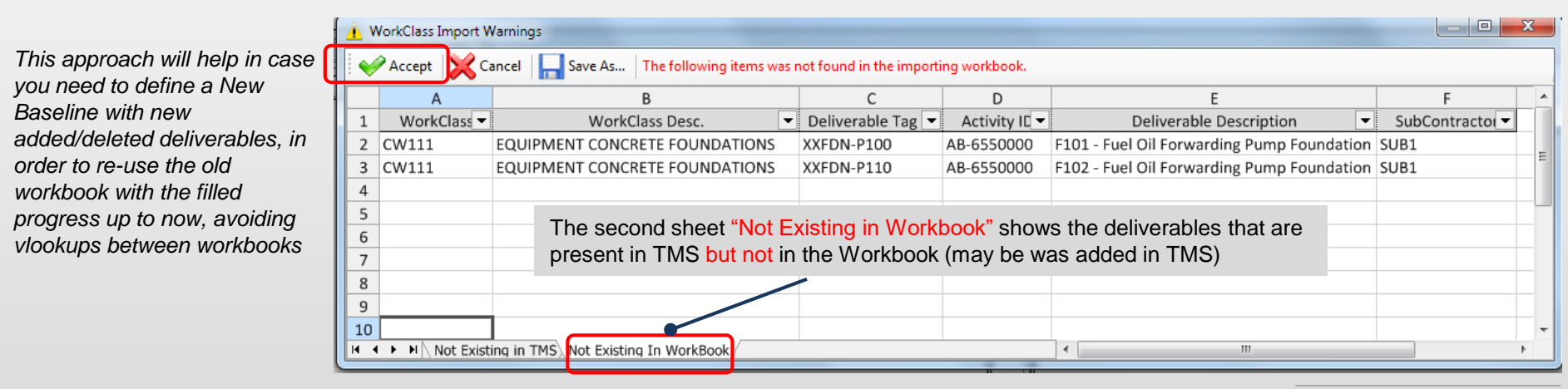

For the next Progress Data Entry you should export the new Workbook fully aligned

## New Option in "Get Missing Progress from P6"

|   | Grid        |                                               |         |                       | Ę                                |   | Grid       |              |
|---|-------------|-----------------------------------------------|---------|-----------------------|----------------------------------|---|------------|--------------|
|   | Activity ID | Description                                   | WC Code | Transfer              | Activ                            |   | Date       | Progress     |
|   | AB-6050000  | General Excavation                            | SP312   | <b>V</b>              | j j                              | • | 27/06/2011 | 10.43        |
|   | AB-6400010  | HRSG Unit 2 Foundation Construction           | CW111   | <b>V</b>              | lies                             |   | 27/07/2011 | 49.54        |
|   | AB-6400000  | HRSG Unit 1 - Foundation Construction         | CW111   | <b>V</b>              | Pro                              |   | 27/08/2011 | 90.00        |
|   | AB-6100000  | Gas Turbine Building Foundations Construction | BL111   |                       | g []                             |   | 27/08/2011 | 90.00        |
|   |             |                                               |         |                       | Existing C3 Progress by Activity |   | Grid Grid  | 4   🔿 🕪   -= |
| 1 | 4 1 of      |                                               |         |                       |                                  |   | 4 1 of     |              |
|   |             |                                               | FI T    | ag All to<br>Transfer | None<br>ransfer                  |   |            |              |

Click on "Flag All to Transfer" to select all Activities that will recover the past Actual Progress from P6

Click on "Flag None to Transfer" to un-flag all Activities

## Export Workbook for Data Entry : Current Cut off Date Empty by default

| PROJ                                                        | ECT:                       |             | ZAZA-I     | New Deliv              | erable         | s Managem                | ent Test                         |                                     |              |                         |                        |                |                          |                          |                          |  |  |  |
|-------------------------------------------------------------|----------------------------|-------------|------------|------------------------|----------------|--------------------------|----------------------------------|-------------------------------------|--------------|-------------------------|------------------------|----------------|--------------------------|--------------------------|--------------------------|--|--|--|
| Compar                                                      | iy:                        |             |            |                        | ABC            |                          |                                  |                                     |              | In oi                   | der to                 | avoid          | l confusi                | on whei                  | n vou                    |  |  |  |
| Current                                                     | Cut Off :                  |             |            |                        |                |                          | expert a Warkbook the Current Cu |                                     |              |                         |                        |                |                          |                          |                          |  |  |  |
| Previou                                                     | s Cut Off :                |             |            |                        | 27-ott         | -11                      |                                  |                                     |              |                         |                        |                |                          |                          |                          |  |  |  |
| <u>د</u>                                                    | Actual                     | Dates       |            |                        | Other D        | eliverable Dat           | a                                |                                     |              | Off is empty by default |                        |                |                          |                          |                          |  |  |  |
| Current                                                     | Start                      | Finish      | SUB_AREA   | SUB_SYST               | SUPERT         | DRWG_NUMB                | PLN_FINIS                        | H PLN_ST                            | TART         |                         |                        |                |                          |                          |                          |  |  |  |
| 60.0                                                        | 0 28-Aug-11                |             | SUB_AREA1A | SUB_SYS01              | SUPV1          | D¥G-C20000               | 13/10/201                        | 1 15/08/                            | 2011         |                         |                        |                |                          |                          |                          |  |  |  |
| 30.0<br>44.5                                                | 0 28-Aug-11<br>0 28-Sep-11 |             | SUB_AREA1A | SUB_SYS01<br>SUB_SYS02 | SUPV1<br>SUPV1 | D¥G-C21000<br>D¥G-C22000 | 137107201<br>077117201           | 1 157087<br>1 097097                | 2011<br>2011 |                         |                        |                |                          |                          |                          |  |  |  |
| 17.5                                                        | 0 28-Sep-11                |             | SUB_AREA1B | SUB_SYS02              | SUPV1          |                          |                                  |                                     |              |                         |                        |                |                          |                          |                          |  |  |  |
|                                                             |                            |             |            |                        |                |                          |                                  | The Subcontractor will indicate the |              |                         |                        |                |                          |                          |                          |  |  |  |
|                                                             |                            | A           |            |                        | ATUS           | C                        |                                  | Curre                               | ent Cut      | off D                   | ate in th              | e Sumn         | nary                     |                          |                          |  |  |  |
| 1 2                                                         |                            | GRO         | OP SOM     | IAKT ST                | ATUS           |                          |                                  | Sheet and the same date will be     |              |                         |                        |                |                          |                          |                          |  |  |  |
| зР                                                          | oject Id                   |             | ZA         | ZA                     |                |                          |                                  | nrona                               | anated       | autoi                   | natically              | in all th      | e sheet                  | 2                        |                          |  |  |  |
| 4<br>5 Project Description New Deliverables Management Test |                            |             |            |                        |                |                          |                                  |                                     |              |                         |                        |                |                          | 3                        |                          |  |  |  |
| 6                                                           |                            |             |            |                        |                |                          |                                  |                                     |              |                         |                        |                |                          |                          |                          |  |  |  |
| 7 G                                                         | roup Code                  |             | All        |                        |                |                          |                                  |                                     |              |                         | ```                    |                |                          |                          |                          |  |  |  |
| 9 <mark>G</mark>                                            | roup Descri                | ption       | Ov         | rerall                 |                |                          |                                  |                                     |              |                         |                        | $\mathbf{A}$   |                          |                          |                          |  |  |  |
| 10<br>11 <mark>A</mark>                                     | ctual Cumul                | ated Progr  | ress       | 9.81                   |                |                          |                                  |                                     |              |                         |                        |                |                          |                          |                          |  |  |  |
| 12<br>13 <mark>P</mark> 1<br>14                             | revious Cun                | nulated Pro | ogress     | 9.81                   |                |                          | ROJECT                           | ſ:                                  |              | ZAZA-I                  | New Deliv              | erable         | Managem                  | ent Test                 |                          |  |  |  |
| 15 P                                                        | eriod Progre               | ess         |            | 0.00                   |                |                          | ompany:<br>urrent Cu             | t Off :                             |              |                         |                        | ABC<br>27-nov  | -11                      |                          |                          |  |  |  |
| 17 <mark>C</mark>                                           | urrent Cut C               | Off Date :  | 2          | 7-Nov-11               | 1              | P                        | revious C                        | ut Off :                            |              | _                       |                        | 27-ott         | -11                      |                          |                          |  |  |  |
| 18                                                          |                            |             |            |                        |                | ×                        |                                  | Actua                               | l Dates      |                         |                        | Other D        | eliverable Dat           | a                        |                          |  |  |  |
| <b>19</b> Pi                                                | evious Cut                 | Off Date :  | 2          | 7-Oct-11               |                | '                        | Current                          | Start                               | Finish       | SUB_AREA                | SUB_SYST               | SUPERT         | DRW6_HUMB                | PLN_FINISH               | PLN_START                |  |  |  |
|                                                             |                            |             |            |                        |                | 2                        | 60.00                            | 28-Aug-11                           |              | SUB_AREA1A              | SUB_SYS01              | SUPV1          | D¥G-C20000               | 13/10/2011               | 15/08/2011               |  |  |  |
|                                                             |                            |             |            |                        |                | )                        | 30.00<br>44.50                   | 28-Aug-11<br>28-Sep-11              |              | SUB_AREA1A              | SUB_SYS01<br>SUB_SYS02 | SUPV1<br>SUPV1 | D¥G-C21000<br>D¥G-C22000 | 13/10/2011<br>07/11/2011 | 15/08/2011<br>09/09/2011 |  |  |  |
|                                                             |                            |             |            |                        |                | 2                        | 17.50<br>80.00                   | 28-Sep-11<br>23-Jul-11              |              | SUB_AREA1B              | SUB_SYS02<br>SUB_SYS01 | SUPV1<br>SUPV1 | DVG-C23000<br>DVG-C31000 | 11/08/2011<br>26/09/2011 | 09/09/2011<br>12/07/2011 |  |  |  |

## New Command : "On Double Click set 100%"

### In Project Work Class Progress flag "On Double Click set 100%"

When you position in a cell of one step just double click and the Progress = 100 will be automatically achieved You can set any progress Values from 1 to 100

| □ □ □ □ □ □ □ □ □ □ □ □ □ □ □ □ □ □ □                                                                                                    |
|----------------------------------------------------------------------------------------------------|
| Image: Bit 491         BUT DING FINISHING WORKS         11 000         1 229 751         100.00         1 5           Image: Support Single Work Class         By Activity         Image: Activity         Image: Activity         Image |
| 😟 Export Single Work Class By Activity 🔲 🏂 Column Sort   Filter 🛛 On Double Click set 100 %                                                                                                    |
|                                                                                                    |
| CIVIL MODIFIC 5 - Anchor Bolts / Pates Concrete Pouring - 6 DD                                                                                                    |
| CW CIVIL WORKS 4 - Formwork Formwork Stripping - 7                                                                                                    |
| CW100 CONCRETE WORKS 3 - Reinforcement Concrete Protection & Backfilling - 8 Com                                                                                                    |
| CW110 FOUNDATIONS 2 - Lean Concrete Grouting - 9 Curr                                                                                                    |
| CW111 EQUIPMENT CONCRETE FOUNDATIONS 1 - Excavation                                                                                                    |
|                                                                                                    |
| Deliv. Deliverable Tag. Activity TD. Deliverable Description                                                                                                    |
| Ref. Deliverable rag Activity ID Deliverable Description UM Orig Best Equival Step Weights % Factors Weight % Previous Period Cur                                                                                                    |
| 1020 EDN/CT100 A9-6150000 Gar Turbing Unit 1 - Main Foundation CM 520.00 520.00 312.00 - 000 100 100 100 50 717.775 11.26 60.00 0.00                                                                                                    |
| 1000 F04-0120 00 100 100 100 100 100 100 100 100                                                                                                    |
| 1100 FDN-GT200 AB-6150010 Gas Turbine Unit 2 - Main Foundation CM 520.00 231.40 100 100 90 60 7112,275 11.26 44.50 0.00                                                                                                    |
| 1110 FDN-GT210 AB-6150010 Gas Turbine Unit 2 - Auxiliaries Foundations CM 100.00 17.50 100.00 30 137.937 2.17 17.50 0.00                                                                                                    |
| 120 FDN-HR300 AB-6400000 HRSG Unit 1 - Fondation CM 630.00 630.00 504.00 • 100 100 100 100 100 100 100 100 100                                                                                                    |
| 1130 FDN-HR310 AB-6400010 HRSG Unit 2 - Fondation CM 630.00 630.00 441.00 100 100 100 100 90 40 1,140.812 17.92 70.00 0.00                                                                                                    |
| 1140 FDN-P100 AB-6550000 F101 - Fuel Oil Forwarding Pump Foundation CM 75.00 75.00 .00 - 284,806 4.47 0.00 0.00                                                                                                    |
| 1160 FDN-P120 AB-6600000 C101 - CW Pumps Unit 1 Foundations CM 100.00 100.00 .00 - 190,003 2.98 0.00 0.00                                                                                                    |
| 1170 FDN-P130 AB-6600000 C102 - CW Pumps Unit 1 Foundations CM 100.00 100.00 .00 - 190,003 2.98 0.00 0.00                                                                                                    |
| 1180 FDN-P140 AB-6600010 C201 - CW Pumps Unit 2 Foundations CM 100.00 100.00 .00 - 190,003 2.98 0.00 0.00                                                                                                    |
| 1190 FDN-P150 AB-6600010 C202 - CW Pumps Unit 2 Foundations CM 100.00 100.00 .00 - 190,003 2.98 0.00 0.00                                                                                                    |
| 1200 FDN-TR100 AB-6500000 TR02 - Transformer - Foundations CM 360.00 360.00 .00 • 1,330,420 20.89 0.00 0.00                                                                                                    |
|                                                                                                    |
| TOTALS 3,335.00 3,335.00 1,535.90 63 63 60 54 40 25 0 0 0 0 6,367,286 100.00 39.68 0.00                                                                                                    |
|                                                                                                    |

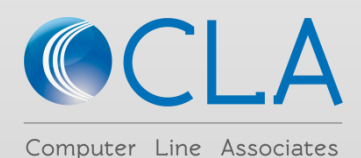

## New Import of Schedule Data with simplified Excel Templates

Generic Excel Files (Simplified Templates) prepared by the User

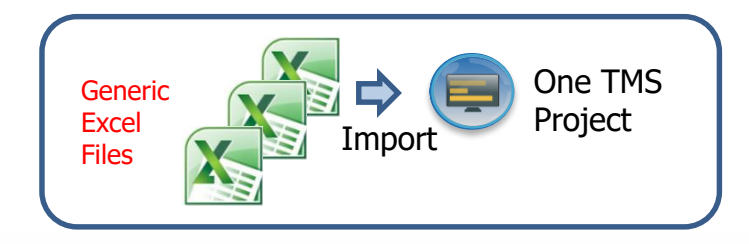

Advantages with Import of Generic Excel Files:

- Independent from any Scheduling System
- Maximized Import/Export of Excel Files Only
- Easy to create with minimal data
- Full Control of your Subcontractors with Deliverable Module
- All TMS Features available like in XML Import
- All TMS Reports available

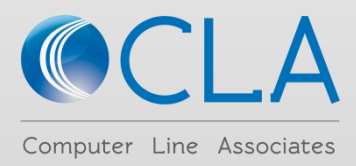

### New Import from Structured Generic Excel Files

**BL1** Excel Qualification Template

#### Now we can Import Structured Generic Excel Files using Excel Qualification Templates

| - 6 |                                          | NOTES            |               |                    |                                               |              |                                       |               |                          |                          |                        |                                   |                    |                         |                 |               |                          |
|-----|------------------------------------------|------------------|---------------|--------------------|-----------------------------------------------|--------------|---------------------------------------|---------------|--------------------------|--------------------------|------------------------|-----------------------------------|--------------------|-------------------------|-----------------|---------------|--------------------------|
| 2   | 2 Row Column TMS Data to be qualified    | Apply NOTES      |               |                    |                                               |              |                                       |               |                          |                          |                        |                                   |                    |                         |                 |               |                          |
| 3   | 3 1 A BL1GE - Report Title               | Yes Second Sheet |               |                    |                                               |              |                                       |               |                          |                          |                        |                                   |                    |                         |                 |               |                          |
| 4   | 4 2 A BL1GE - Project Data Date          | Yes Second Sheet |               |                    | wool Conoria I                                |              |                                       |               |                          |                          |                        |                                   |                    |                         |                 |               |                          |
| 5   | 5 1 A BL1GE - Main WS Lowest Level Code  | Yes First Sheet  |               | BL1 F              | xcel Generic II                               | nnon         | reile                                 |               |                          |                          |                        |                                   |                    |                         |                 |               |                          |
| •   | 6 1 B BL1GE - Activity ID                | Yes First Sheet  |               |                    |                                               |              |                                       |               |                          |                          |                        |                                   |                    |                         |                 |               |                          |
| 2   | 7 1 C BL1GE - Activity Name              | Yes First Sheet  |               |                    |                                               |              |                                       |               |                          |                          |                        |                                   |                    |                         |                 |               |                          |
| 8   | 8 1 D BL1GE - Actual Start Date          | Yes First Sheet  |               |                    |                                               |              |                                       |               |                          |                          |                        |                                   |                    |                         |                 | -             |                          |
| 9   | 9 1 E BL1GE - Actual Finish Date         | Yes First Sheet  | A 8           | 8                  | c                                             | D            | e r                                   | G H           | 4 I I                    | J                        | к                      | L M                               | N O                | P Q                     | B               | \$            | T U                      |
| 1   | to 1 F BL1GE - Activity % Complete       | Yes First Sheet  | 1 TMS VS      | CODE Activity ID A | lotivity Name                                 | Actual Start | Actual Finish Physical % Complete Sta | art Finis     | h Bemaining Early Star B | emaining Early Finist Re | maining Late Start Ren | naining Late Finish PARAM MEAS UN | VGT PARAN QTY MEAS | UNEST QTY Activity Type | otal Floal Free | e Float TMS ? | SUBCONTRACTOR TMS VORK C |
| 1   | 11 G BL1GE - Start Date                  | Yes First Sheet  | 2 A.10.10.10  | AB-1400000 C       | ivil & Structural Calculations                |              | 0% 27                                 | -Feb-11 13-A  | Apr-11 27-Feb-11         | 13-Apr-11                | 03-Mar-11              | 17-Apr-11 Eng Hours               | 1650 NA            | 0 Task Dependent        | 4               | 0 NA          | NAPP                     |
| 1   | 12 1 H BL1GE - Finish Date               | Yes First Sheet  | 3 A.10.10.10  | AB-1450000 C       | ivil Underground Drawings                     |              | 0% 16                                 | 3-Apr-11 31-A | via 11 18-Apr-11         | 31-Aug-11                | 01-Mas-11              | 13-Sep-11 Eng Hours               | 1000 NA            | 0 Task Dependent        | 13              | 0 NA          | NAPP                     |
| 1   | 1 BL1GE - Remaining Early Start Date     | Yes First Sheet  | 4 A.10.10.10  | AB-1500000 F       | oundations Drawings                           |              | 0% 16                                 | 3-Apr-11 12-S | ep-11 18-Apr-11          | 12-Sep-11                | 18-Apr-11              | 12-Sep-11 Eng Hours               | 3750 NA            | 0 Task Dependent        | 0               | 0 NA          | NAPP                     |
| 1   | 14 J BL1GE - Remaining Early Finish Date | Yes First Sheet  | 5 A.10.10.10  | AB-1550000 S       | teel Erection Drawings                        |              | 0% 18                                 | -Mau-11 26-A  | 18-Mau-11                | 26-Aug-11                | 21-Jun-11              | 29-Sep-11 Eng Hours               | 2050 NA            | 0 Task Dependent        | 34              | 0 NA          | NAPP                     |
| 1   | 15 1 K BL1GE - Remaining Late Start Date | Yes First Sheet  | 6 A.10.10.10  | AB-1600000 F       | inishing Drawings                             |              | 0% 27                                 | -Aug-11 10-J. | an-12 27-Aug-11          | 10-Jan-12                | 30-Sep-11              | 13-Feb-12 Eng Hours               | 3150 NA            | 0 Task Dependent        | 34              | 0 NA          | NAPP                     |
| 1   | 16 1 BL1GE - Remaining Late Finish Date  | Yes First Sheet  | 7 A.10.10.10  | AB-1650000 B       | loads & Yard Layouts                          |              | 0% 14                                 | -Sep-11 24-J. | an-12 14-Sep-11          | 24-Jan-12                | 02-Nov-11              | 13-Mar-12 Eng Hours               | 200 NA             | 0 Task Dependent        | 49              | 0 NA          | NAPP                     |
| 1   | 17 1 M BL1GE - Parameter Measure Unit    | Yes First Sheet  | 8 A.10.10.20  | AC-1100000 P       | lant Description                              |              | 0% 25                                 | 9-Jan-11 29-M | Aar-11 29-Jan-11         | 29-Mar-11                | 19-Mar-11              | 17-May-11 Eng Hours               | 150 NA             | 0 Task Dependent        | 49              | 0 NA          | NAPP                     |
| 2   | 18 1 N BL1GE - Weighting Parameter       | Yes First Sheet  | 9 A.10.10.20  | AC-1150000 H       | leat & Mass Balance                           |              | 0% 01                                 | -Mar-11 28-M  | Aar-11 01-Mar-11         | 28-Mar-11                | 19-Apr-11              | 16-May-11 Eng Hours               | 110 NA             | 0 Task Dependent        | 49              | 0 NA          | NAPP                     |
| 1   | 19 1 O BL1GE - Quantity Measure Unit     | Yes First Sheet  | 10 A.10.10.20 | AC-1200000 P       | rocess Flow Diagrams                          |              | 0% 01                                 | -Mar-11 14-A  | Apr-11 01-Mar-11         | 14-Apr-11                | 09-Mag-11              | 22-Jun-11 Eng_Hours               | 120 NA             | 0 Task Dependent        | 69              | 0 NA          | NAPP                     |
| 2   | 20 1 P BL1GE - Estimated Quantities      | Yes First Sheet  | 11 A.10.10.20 | AC-1250000 P       | & Diagrams                                    |              | 0% 29                                 | -Mar-11 26-   | Jul-11 29-Mar-11         | 26-Jul-11                | 17-Max-11              | 13-Sep-11 Eng Hours               | 300 NA             | 0 Task Dependent        | 49              | 0 NA          | NAPP                     |
| 2   | 21 1 Q BL1GE - Activity Type             | Yes First Sheet  | 12 A.10.10.20 | AC-1300000 P       | rocess Data Sheets                            |              | 0% 29                                 | -Mar-11 28-A  | Apr-11 29-Mar-11         | 28-Apr-11                | 03-Jun-11              | 03-Jul-11 Eng Hours               | 80 NA              | 0 Task Dependent        | 66              | 0 NA          | NAPP                     |
| 2   | 22 1 R BL1GE - Total Float               | Yes First Sheet  | 13 A.10.10.20 | AC-1350000 P       | ipe Lines Calculation Report                  |              | 0% 15                                 | 5-Apr-11 13-J | Jun-11 15-Apr-11         | 13-Jun-11                | 11-Jul-11              | 08-Sep-11 Eng Hours               | 80 NA              | 0 Task Dependent        | 87              | 3 NA          | NAPP                     |
| 2   | 28 1 S BL1GE - Free Float                | Yes First Sheet  | 14 A.10.10.30 | AC-1700000 N       | fechanical Equipments Data Sheet              |              | 0% 13                                 | 3-Apr-11 21-M | 1au-11 13-Apr-11         | 21-Mag-11                | 18-Jun-11              | 26-Jul-11 Eng Hours               | 300 NA             | 0 Task Dependent        | 66              | 0 NA          | NAPP                     |
| 2   | 24 1 T BL1GE - Activity Code 1           | Yes First Sheet  | 15 A.10.10.30 | AC-1750000 F       | uel Oil Storage Tanks Material Reguisition    |              | 0% 23                                 | 3-Apr-11 22-M | 1aq-11 23-Apr-11         | 22-Mag-11                | 10-Jul-11              | 08-Aug-11 Eng Hours               | 150 NA             | 0 Task Dependent        | 78              | 0 NA          | NAPP                     |
| 2   | 25 1 U BL1GE - Activity Code 2           | Yes First Sheet  | 16 A.10.10.30 | AC-1800000 F       | uel Oil Forwarding Pumps Material Requisition |              | 0% 03                                 | -Mag-11 01-J  | Jun-11 03-Mag-11         | 01-Jun-11                | 11-Aug-11              | 09-Sep-11 Eng Hours               | 200 NA             | 0 Task Dependent        | 100             | 0 NA          | NAPP                     |
| 2   | BL1GE - Activity Code 3                  | No First Sheet   | 17 A.10.10.30 | AC-1850000 C       | W Pumps Material Reguisition                  |              | 0% 22                                 | -Mag-11 20-J  | kin-11 22-Mag-11         | 20-Jun-11                | 27-Jul-11              | 25-Aug-11 Eng_Hours               | 200 NA             | 0 Task Dependent        | 66              | 0 NA          | NAPP                     |
| 2   | 27 BL1GE - Activity Code 4               | No First Sheet   | 18 A.10.10.30 | AC-1900000 N       | Nechanical Vendor Drawings                    |              | 0% 0                                  | 7-Jul-11 16-N | lov-11 07-Jul-11         | 16-Nov-11                | 07-Nov-11              | 18-Mar-12 Eng_Hours               | 200 NA             | 0 Task Dependent        | 123             | 7 NA          | NAPP                     |
| 2   | BL1GE - Activity Code 5                  | No First Sheet   | 13 A.10.10.30 | AC-1950000 F       | ire Fighting Data Sheets                      |              | 0% 14                                 | -Mar-11 28-M  | Aar-11 14-Mar-11         | 28-Mar-11                | 24-Mag-11              | 07-Jun-11 Eng_Hours               | 150 NA             | 0 Task Dependent        | 71              | 0 NA          | NAPP                     |
| - 2 | BL1GE - Activity Code 6                  | No First Sheet   | 20 A.10.10.30 | AC-2000000 F       | ire Fighting Material Reguisition             |              | 0% 29                                 | Mar-11 27-A   | Apr-11 29-Mar-11         | 27-Apr-11                | 08-Jun-11              | 07-Jul-11 Eng Hours               | 100 NA             | 0 Task Dependent        | 71              | 0 NA          | NAPP                     |
| 3   | 80 BL1GE - Activity Code 7               | No Pirst Sheet   |               |                    | -                                             |              |                                       |               |                          |                          |                        |                                   |                    |                         |                 |               |                          |
| 3   | BL1GE - Activity Code 8                  | No First Sheet   | A             |                    |                                               |              |                                       |               |                          |                          |                        |                                   |                    |                         |                 |               |                          |
| 3   | BL1GE - Activity Code 9                  | No First Sheet   |               | es INFO            |                                               |              |                                       |               |                          |                          |                        |                                   |                    |                         |                 |               |                          |
| 3   | BL1GE - Activity Code 10                 | No First Sheet   |               |                    |                                               |              |                                       |               |                          |                          |                        |                                   |                    |                         |                 |               |                          |
|     |                                          |                  |               |                    |                                               |              |                                       |               |                          |                          |                        |                                   |                    |                         |                 |               |                          |

### **BL2** Excel Qualification Template

| -  | ~   | -       |                                     | D     | t            |
|----|-----|---------|-------------------------------------|-------|--------------|
| 1  | CUR | GE - CL | IRRENT GENERIC IMPORT               |       |              |
| 2  | Row | Column  | TMS Data to be qualified            | Apply | NOTES        |
| 3  | 1   | A       | CURGE - Report Title                | Yes   | Second Sheet |
| 4  | 2   | A       | CURGE - Project Data Date           | Yes   | Second Sheet |
| 5  | 1   | A       | CURGE - Main WS Lowest Level Code   | Yes   | First Sheet  |
| 6  | 1   | B       | CURGE - Activity ID                 | Yes   | First Sheet  |
| 7  | 1   | С       | CURGE - Activity Name               | Yes   | First Sheet  |
| 8  | 1   | D       | CURGE - Actual Start Date           | Yes   | First Sheet  |
| 9  | 1   | E       | CURGE - Actual Finish Date          | Yes   | First Sheet  |
| 0  | 1   | F       | CURGE - Activity % Complete         | Yes   | First Sheet  |
| 1  | 1   | G       | CURGE - Start Date                  | Yes   | First Sheet  |
| 2  | 1   | н       | CURGE - Finish Date                 | Yes   | First Sheet  |
| 3  | 1   | 1       | CURGE - Remaining Early Start Date  | Yes   | First Sheet  |
| 4  | 1   | J       | CURGE - Remaining Early Finish Date | Yes   | First Sheet  |
| 5  | 1   | K       | CURGE - Remaining Late Start Date   | Yes   | First Sheet  |
| 6  | 1   | L       | CURGE - Remaining Late Finish Date  | Yes   | First Sheet  |
| 7  | 1   | M       | CURGE - Parameter Measure Unit      | Yes   | First Sheet  |
| 8  | 1   | N       | CURGE - Weighting Parameter         | Yes   | First Sheet  |
| 9  | 1   | 0       | CURGE - Quantity Measure Unit       | Yes   | First Sheet  |
| 0  | 1   | P       | CURGE - Estimated Quantities        | Yes   | First Sheet  |
| 1  | 1   | Q       | CURGE - Activity Type               | Yes   | First Sheet  |
| 2  | 1   | R       | CURGE - Total Float                 | Yes   | First Sheet  |
| 3  | 1   | S       | CURGE - Free Float                  | Yes   | First Sheet  |
| 4  | 1   | т       | CURGE - Activity Code 1             | Yes   | First Sheet  |
| 5  | 1   | U       | CURGE - Activity Code 2             | Yes   | First Sheet  |
| 6  |     |         | CURGE - Activity Code 3             | No    | First Sheet  |
| i  |     |         | CURGE - Activity Code 4             | No    | First Sheet  |
| 8  |     |         | CURGE - Activity Code 5             | No    | First Sheet  |
| 29 |     |         | CURGE - Activity Code 6             | No    | First Sheet  |
| 10 |     |         | CURGE - Activity Code 7             | No    | First Sheet  |
| 1  |     |         | CURGE - Activity Code 8             | No    | First Sheet  |
| 12 |     |         | CURGE - Activity Code 9             | No    | First Sheet  |

RGE - Activity Code 10

X

| Yes   | First Sheet |    |              |                |                                                |             |                 |                        |           |             |                        |                           |                                                     |                                   |                      |             |                     |                |              |                           |
|-------|-------------|----|--------------|----------------|------------------------------------------------|-------------|-----------------|------------------------|-----------|-------------|------------------------|---------------------------|-----------------------------------------------------|-----------------------------------|----------------------|-------------|---------------------|----------------|--------------|---------------------------|
| Yes   | First Sheet |    |              |                |                                                |             |                 |                        |           |             |                        |                           | × 1                                                 |                                   |                      |             |                     |                |              |                           |
| Yes   | First Sheet |    | THE VE COL   | V Assistant    | A shining Manua                                | A aburd Cha | A about Finin   | b Dhania al W Camalata | Church    | Finish      | Damainin - Fasta Chast | Damainin - Fasta Finish F | Anna a la la characharacharacharacharacharacharacha | manual and Fiscal DADAM M         | AC UNIVET DADAL OTY  | MEAC UN FOT | OTV Assistant Terra | Tabel Floor Fr | STATISTICS   | CUDCONTRACTOR THE VORK    |
| Yes   | First Sheet |    | TM5_#5_COL   | JE ACCIVICY IL | Activity Name                                  | Actual Sta  | C Accuar Fillis | A Physical & Complete  | Start     | Fillish     | rivinanning Early Star | rivenanning carry rimsr r | ventanning Late Start R                             | Ventalining Late Fillish FARAM_MC | AS_ON WOI_PANAN GIT_ | MEAS_UNEST  | art Accord type     | Totarrioarri   | ee ribat Ims | _SOBCONTRACTOR TMS_VORK_C |
| Yes   | First Sheet | 2  | 2 A.IO.IO.IO | AB-1400000     | Civil & Structural Calculations                |             |                 | 0%                     | 27-1-00-1 | 13-Mpr-11   | 27-Feb-II              | 13-Mpr-11                 | 03-14141-11                                         | 17-Apr-II Eng_Hours               | 1600 IVA             |             | U Task Dependen     | 4              | 0 NA         | NAPP                      |
| C Yes | First Sheet | 3  | A.10.10.10   | AB-1450000     | Civil Underground Drawings                     |             |                 | 0%                     | 18-Apr-1  | 31-Aug-11   | 18-Apr-11              | 31-Aug-11                 | U1-Mag-11                                           | 13-Sep-11 Eng_Hours               | 1000 NA              |             | U Task Dependen     | 13             | UNA          | NAPP                      |
| Yes   | First Sheet | 4  | A.10.10.10   | AB-1500000     | Foundations Urawings                           |             |                 | 0%                     | 18-Apr-1  | 12-Sep-11   | 18-Apr-11              | 12-Sep-11                 | 18-Apr-11                                           | 12-Sep-11 Eng_Hours               | 3750 NA              |             | 0 Task Dependen     | U              | U NA         | NAPP                      |
| Var   | Eirst Sheat | 5  | A.10.10.10   | AB-1550000     | Steel Erection Drawings                        |             |                 | 0%                     | 18-May-1  | 26-Aug-11   | 18-Mag-11              | 26-Aug-11                 | 21-Jun-11                                           | 29-Sep-11 Eng_Hours               | 2050 NA              |             | 0 Task Dependen     | 34             | 0 NA         | NAPP                      |
| - Yes | First Chest | 6  | 5 A.10.10.10 | AB-1600000     | Finishing Drawings                             |             |                 | 0%                     | 27-Aug-1  | 1 10-Jan-12 | 27-Aug-11              | 10-Jan-12                 | 30-Sep-11                                           | 13-Feb-12 Eng_Hours               | 3150 NA              |             | 0 Task Dependen     | 34             | 0 NA         | NAPP                      |
| Yes   | First Sheet | 1  | A.10.10.10   | AB-1650000     | Roads & Yard Layouts                           |             |                 | 0%                     | 14-Sep-1  | 1 24-Jan-12 | 14-Sep-11              | 24-Jan-12                 | 02-Nov-11                                           | 13-Mar-12 Eng_Hours               | 200 NA               |             | 0 Task Dependen     | 49             | 0 NA         | NAPP                      |
| Tes   | First sheet | 8  | 3 A.10.10.20 | AC-1100000     | Plant Description                              |             |                 | 0%                     | 29-Jan-1  | 29-Mar-11   | 29-Jan-11              | 29-Mar-11                 | 19-Mar-11                                           | 17-May-11 Eng_Hours               | 150 NA               |             | 0 Task Dependen     | 49             | 0 NA         | NAPP                      |
| Yes   | First Sheet | 9  | A.10.10.20   | AC-1150000     | Heat & Mass Balance                            |             |                 | 0%                     | 01-Mar-1  | 28-Mar-11   | 01-Mar-11              | 28-Mar-11                 | 19-Apr-11                                           | 16-May-11 Eng_Hours               | 110 NA               |             | 0 Task Dependen     | 49             | 0 NA         | NAPP                      |
| Yes   | First Sheet | 10 | 0 A.10.10.20 | AC-1200000     | Process Flow Diagrams                          |             |                 | 0%                     | 01-Mar-1  | 14-Apr-11   | 01-Mar-11              | 14-Apr-11                 | 09-Mag-11                                           | 22-Jun-11 Eng_Hours               | 120 NA               |             | 0 Task Dependent    | 69             | 0 NA         | NAPP                      |
| Yes   | First Sheet | 11 | A.10.10.20   | AC-1250000     | P & I Diagrams                                 |             |                 | 0%                     | 29-Mar-1  | 26-Jul-11   | 29-Mar-11              | 26-Jul-11                 | 17-Mag-11                                           | 13-Sep-11 Eng_Hours               | 300 NA               |             | 0 Task Dependent    | 49             | 0 NA         | NAPP                      |
| Yes   | First Sheet | 12 | 2 A.10.10.20 | AC-1300000     | Process Data Sheets                            |             |                 | 0%                     | 29-Mar-1  | 28-Apr-11   | 29-Mar-11              | 28-Apr-11                 | 03-Jun-11                                           | 03-Jul-11 Eng Hours               | 80 NA                |             | 0 Task Dependent    | 66             | 0 NA         | NAPP                      |
| Yes   | First Sheet | 13 | 3 A.10.10.20 | AC-1350000     | Pipe Lines Calculation Report                  |             |                 | 0%                     | 15-Apr-1  | 13-Jun-11   | 15-Apr-11              | 13-Jun-11                 | 11-Jul-11                                           | 08-Sep-11 Eng Hours               | 80 NA                |             | 0 Task Dependent    | 87             | 3 NA         | NAPP                      |
| Yes   | First Sheet | 14 | 4 A.10.10.30 | AC-1700000     | Mechanical Equipments Data Sheet               |             |                 | 0%                     | 13-Apr-1  | 21-Mag-11   | 13-Apr-11              | 21-May-11                 | 18-Jun-11                                           | 26-Jul-11 Eng Hours               | 300 NA               |             | 0 Task Dependent    | 66             | 0 NA         | NAPP                      |
| Yes   | First Sheet | 15 | 5 A.10.10.30 | AC-1750000     | Fuel Oil Storage Tanks Material Reguisition    |             |                 | 0%                     | 23-Apr-1  | 22-Mag-11   | 23-Apr-11              | 22-Mag-11                 | 10-Jul-11                                           | 08-Aug-11 Eng Hours               | 150 NA               |             | 0 Task Dependent    | 78             | 0 NA         | NAPP                      |
| No    | First Sheet | 16 | 6 A.10.10.30 | AC-1800000     | Fuel Oil Forwarding Pumps Material Requisition |             |                 | 0%                     | 03-Mag-1  | 01-Jun-11   | 03-Mag-11              | 01-Jun-11                 | 11-Aug-11                                           | 09-Sep-11 Eng Hours               | 200 NA               |             | 0 Task Dependent    | 100            | 0 NA         | NAPP                      |
| No    | First Sheet | 17 | 7 A.10.10.30 | AC-1850000     | CV Pumps Material Reguisition                  |             |                 | 0%                     | 22-Mag-1  | 20-Jun-11   | 22-Mag-11              | 20-Jun-11                 | 27-Jul-11                                           | 25-Aug-11 Eng Hours               | 200 NA               |             | 0 Task Dependent    | 66             | 0 NA         | NAPP                      |
| No    | First Sheet | 10 | A 10.10.30   | AC-1900000     | Mechanical Vendor Drawings                     |             |                 | 0%                     | 07-Jul-1  | 16-Nov-11   | 07-Jul-11              | 16-Nov-11                 | 07-Nov-11                                           | 18-Mar-12 Eng Hours               | 200 NA               |             | 0 Task Dependent    | 123            | 7 NA         | NAPP                      |
| No    | First Sheet | 13 | A 10 10 30   | AC-1950000     | Fire Fighting Data Sheets                      |             |                 | 0%                     | 14-Mar-1  | 28-Mar-11   | 14-Mar-11              | 28-Mar-11                 | 24-Mar-11                                           | 07-Jun-11 Eng Hours               | 150 NA               |             | 0 Task Dependent    | 71             | 0 NA         | NAPP                      |
| No    | First Sheet | 20 | 0 A.10.10.30 | AC-2000000     | Fire Fighting Material Reguisition             |             |                 | 0%                     | 29-Mar-1  | 27-Apr-11   | 29-Mar-11              | 27-Apr-11                 | 08-Jun-11                                           | 07-Jul-11 Eng Hours               | 100 NA               |             | 0 Task Dependent    | 71             | 0 NA         | NAPP                      |
| No    | First Sheet |    |              |                |                                                |             |                 |                        |           |             |                        |                           |                                                     |                                   |                      |             |                     |                |              |                           |
| No    | First Sheet |    | Autorities   | TNIE           | 0                                              |             |                 |                        |           |             |                        |                           |                                                     |                                   |                      |             |                     |                |              |                           |
| No    | First Sheet |    | Activities   |                | .0                                             |             |                 |                        |           |             |                        |                           |                                                     |                                   |                      |             |                     |                |              |                           |

### Current Excel Qualification Template

| BL20 | GE - BA | SELINE 2 GENERIC IMPORT             |       |              |
|------|---------|-------------------------------------|-------|--------------|
| Row  | Column  | TMS Data to be qualified            | Apply | NOTES        |
| 1    | A       | BL2GE - Report Title                | Yes   | Second Sheet |
| 2    | A       | BL2GE - Project Data Date           | Yes   | Second Sheet |
| 1    | A       | BL2GE - Main WS Lowest Level Code   | Yes   | First Sheet  |
| 1    | B       | BL2GE - Activity ID                 | Yes   | First Sheet  |
| 1    | С       | BL2GE - Activity Name               | Yes   | First Sheet  |
| 1    | D       | BL2GE - Actual Start Date           | Yes   | First Sheet  |
| 1    | E       | BL2GE - Actual Finish Date          | Yes   | First Sheet  |
| 1    | F       | BL2GE - Activity % Complete         | Yes   | First Sheet  |
| 1    | G       | BL2GE - Start Date                  | Yes   | First Sheet  |
| 1    | н       | BL2GE - Finish Date                 | Yes   | First Sheet  |
| 1    | 1       | BL2GE - Remaining Early Start Date  | Yes   | First Sheet  |
| 1    | J       | BL2GE - Remaining Early Finish Date | Yes   | First Sheet  |
| 1    | K       | BL2GE - Remaining Late Start Date   | Yes   | First Sheet  |
| 1    | L       | BL2GE - Remaining Late Finish Date  | Yes   | First Sheet  |
| 1    | M       | BL2GE - Parameter Measure Unit      | Yes   | First Sheet  |
| 1    | N       | BL2GE - Weighting Parameter         | Yes   | First Sheet  |
| 1    | 0       | BL2GE - Quantity Measure Unit       | Yes   | First Sheet  |
| 1    | P       | BL2GE - Estimated Quantities        | Yes   | First Sheet  |
| 1    | Q       | BL2GE - Activity Type               | Yes   | First Sheet  |
| 1    | R       | BL2GE - Total Float                 | Yes   | First Sheet  |
| 1    | S       | BL2GE - Free Float                  | Yes   | First Sheet  |
| 1    | т       | BL2GE - Activity Code 1             | Yes   | First Sheet  |
| 1    | U       | BL2GE - Activity Code 2             | Yes   | First Sheet  |
|      |         | BL2GE - Activity Code 3             | No    | First Sheet  |
|      |         | BL2GE - Activity Code 4             | No    | First Sheet  |
|      |         | BL2GE - Activity Code 5             | No    | First Sheet  |
|      |         | BL2GE - Activity Code 6             | No    | First Sheet  |
|      |         | BL2GE - Activity Code 7             | No    | First Sheet  |
|      |         | BL2GE - Activity Code 8             | No    | First Sheet  |
|      |         | BL2GE - Activity Code 9             | No    | First Sheet  |
|      |         | BL2GE - Activity Code 10            | No    | First Sheet  |

### Current Excel Generic Import File

| - al - 2   | а   В         | С                                                  | D         | E          | F               | G            | н           | 1               | J                 | к                  | L                 | м           | N         | 0       | P             | Q         | в         | s           | т           | U           |
|------------|---------------|----------------------------------------------------|-----------|------------|-----------------|--------------|-------------|-----------------|-------------------|--------------------|-------------------|-------------|-----------|---------|---------------|-----------|-----------|-------------|-------------|-------------|
| 1 TMS_     | WS_C( Activit | y IE Activity Name                                 | Actual St | Actual Fin | Physical % Comp | Start I      | Finish      | Remaining Early | Remaining Early F | i Remaining Late S | Remaining Late Fi | PARAM_MEAS, | UWGT_PAR. | TY_MEAS | 5_EST_Q Activ | ity Type  | Total Flo | Free Flo TM | S_SUBCONTRA | CTMS_WORK_C |
| 2 A.10.10  | 0.10 AB-140   | 000 Civil & Structural Calculations                | 15-Feb-11 | 30-Mar-11  | 100%            | 5-Feb-11A 3  | 30-Mar-11 A |                 |                   |                    |                   | Eng_Hours   | 1650 1    | AV AV   | 0 Task        | Dependent |           | NA          |             | NAPP        |
| 3 A.10.10  | 0.10 AB-145   | 000 Civil Underground Drawings                     | 23-Mar-11 | 12-Aug-11  | 100%            | 3-Mar-11A 1  | 12-Aug-11 A | ۷               |                   |                    |                   | Eng_Hours   | 1000 1    | NA.     | 0 Task        | Dependent |           | NA          |             | NAPP        |
| 4 A.10.10  | ).10 AB-150   | 000 Foundations Drawings                           | 23-Mar-11 | 17-Aug-11  | 100%            | 3-Mar-11A 1  | 17-Aug-11A  | ٧               |                   |                    |                   | Eng_Hours   | 3750 1    | AV      | 0 Task        | Dependent |           | NA          |             | NAPP        |
| 5 A.10.10  | ).10 AB-155   | 000 Steel Erection Drawings                        | 22-Apr-11 | 31-Jul-11  | 100%            | 2-Apr-11A 3  | 31-Jul-11 A |                 |                   |                    |                   | Eng_Hours   | 2050 1    | AV AV   | 0 Task        | Dependent |           | NA          |             | NAPP        |
| 6 A.10.10  | 0.10 AB-160   | 000 Finishing Dravings                             | 11-Aug-11 |            | 20%             | 1-Aug-11A    | 07-Jan-12   | 28-Aug-11       | 07-Jan-12         | 11-Oct-11          | 20-Feb-12         | Eng_Hours   | 3150 1    | AL AL   | 0 Task        | Dependent | 45        | 0 NA        |             | NAPP        |
| 7 A.10.10  | 0.10 AB-165   | 000 Roads & Yard Layouts                           |           |            | 0%              | 16-Sep-11    | 26-Jan-12   | 16-Sep-11       | 26-Jan-12         | 2 09-Nov-11        | 20-Mar-12         | Eng_Hours   | 200 1     | AV AV   | 0 Task        | Dependent | 54        | 0 NA        |             | NAPP        |
| 8 A.10.10  | 0.20 AC-110   | 000 Plant Description                              | 12-Jan-11 | 16-Mar-11  | 100%            | 2-Jan-11A 1  | 16-Mar-11 A |                 |                   |                    |                   | Eng_Hours   | 150 1     | A       | 0 Task        | Dependent |           | NA          |             | NAPP        |
| 9 A.10.10  | 0.20 AC-115   | 000 Heat & Mass Balance                            | 12-Feb-11 | 13-Mar-11  | 100%            | 2-Feb-11A 1  | 13-Mar-11 A |                 |                   |                    |                   | Eng_Hours   | 110 1     | NA.     | 0 Task        | Dependent |           | NA          |             | NAPP        |
| 10 A.10.10 | 0.20 AC-120   | 000 Process Flow Diagrams                          | 17-Feb-11 | 29-Mar-11  | 100%            | 7-Feb-11A 2  | 29-Mar-11 A | N N             |                   |                    |                   | Eng_Hours   | 120 1     | NA.     | 0 Task        | Dependent |           | NA          |             | NAPP        |
| 11 A.10.10 | 0.20 AC-125   | 000 P & I Diagrams                                 | 03-Mar-11 | 15-Jul-11  | 100%            | 03-Mar-11A 1 | 15-Jul-11A  |                 |                   |                    |                   | Eng_Hours   | 300 1     | AV AV   | 0 Task        | Dependent |           | NA          |             | NAPP        |
| 12 A.10.10 | 0.20 AC-130   | 000 Process Data Sheets                            | 13-Mar-11 | 14-Apr-11  | 100%            | 3-Mar-11A 1  | 14-Apr-11 A |                 |                   |                    |                   | Eng_Hours   | 80 1      | AL AL   | 0 Task        | Dependent |           | NA          |             | NAPP        |
| 13 A.10.10 | 0.20 AC-135   | 000 Pipe Lines Calculation Report                  | 20-Mar-11 | 29-May-11  | 100%            | 0-Mar-11A 2  | 29-May-11/  | 4               |                   |                    |                   | Eng_Hours   | 80 1      | AV AV   | 0 Task        | Dependent |           | NA          |             | NAPP        |
| 14 A.10.10 | 0.30 AC-170   | 000 Mechanical Equipments Data Sheet               | 29-Mar-11 | 02-May-11  | 100%            | 9-Mar-11A    | 02-May-11/  | 4               |                   |                    |                   | Eng_Hours   | 300 1     | AV      | 0 Task        | Dependent |           | NA          |             | NAPP        |
| 15 A.10.10 | 0.30 AC-175   | 000 Fuel Oil Storage Tanks Material Reguisition    | 28-Mar-11 | 07-May-11  | 100%            | 28-Mar-11A   | 07-May-11/  | 4               |                   |                    |                   | Eng_Hours   | 150 1     | AV      | 0 Task        | Dependent |           | NA          |             | NAPP        |
| 16 A.10.10 | 0.30 AC-180   | 000 Fuel Oil Forwarding Pumps Material Requisition | 07-Apr-11 | 18-May-11  | 100%            | 07-Apr-11A 1 | 18-May-11 A | v.              |                   |                    |                   | Eng_Hours   | 200 1     | NA.     | 0 Task        | Dependent |           | NA          |             | NAPP        |
| 17 A.10.10 | 0.30 AC-185   | 000 CW Pumps Material Requisition                  | 26-Apr-11 | 06-Jun-11  | 100%            | 6-Apr-11A    | 16-Jun-11A  | v.              |                   |                    |                   | Eng_Hours   | 200 1     | AV.     | 0 Task        | Dependent |           | NA          |             | NAPP        |
| 18 A.10.10 | 0.30 AC-190   | 000 Mechanical Vendor Drawings                     | 02-Jul-11 |            | 35%             | 2-Jul-11A    | 29-Nov-11   | 28-Aug-11       | 29-Nov-1          | 1 23-Dec-11        | 25-Mar-12         | Eng_Hours   | 200 1     | AV.     | 0 Task        | Dependent | 117       | 0 NA        |             | NAPP        |
| 19 A.10.10 | 0.30 AC-195   | 000 Fire Fighting Data Sheets                      | 16-Feb-11 | 14-Mar-11  | 100%            | 6-Feb-11A 1  | 14-Mar-11 A |                 |                   |                    |                   | Eng_Hours   | 150 1     | VA.     | 0 Task        | Dependent |           | NA          |             | NAPP        |
| 20 A.10.10 | 0.30 AC-20    | 000 Fire Fighting Material Requisition             | 03-Mar-11 | 15-Apr-11  | 100%            | 3-Mar-11A 1  | 15-Apr-11 A |                 |                   |                    |                   | Eng_Hours   | 100 1     | NA.     | 0 Task        | Dependent |           | NA          |             | NAPP        |
|            |               |                                                    |           |            |                 |              |             |                 |                   |                    |                   |             |           |         |               | 1         |           |             |             |             |

Activities INFO

# New Statistical & Quality Reports

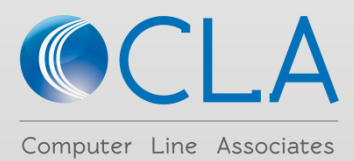

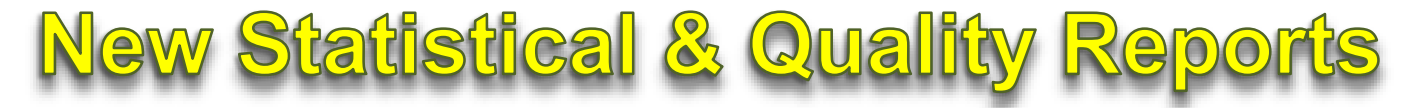

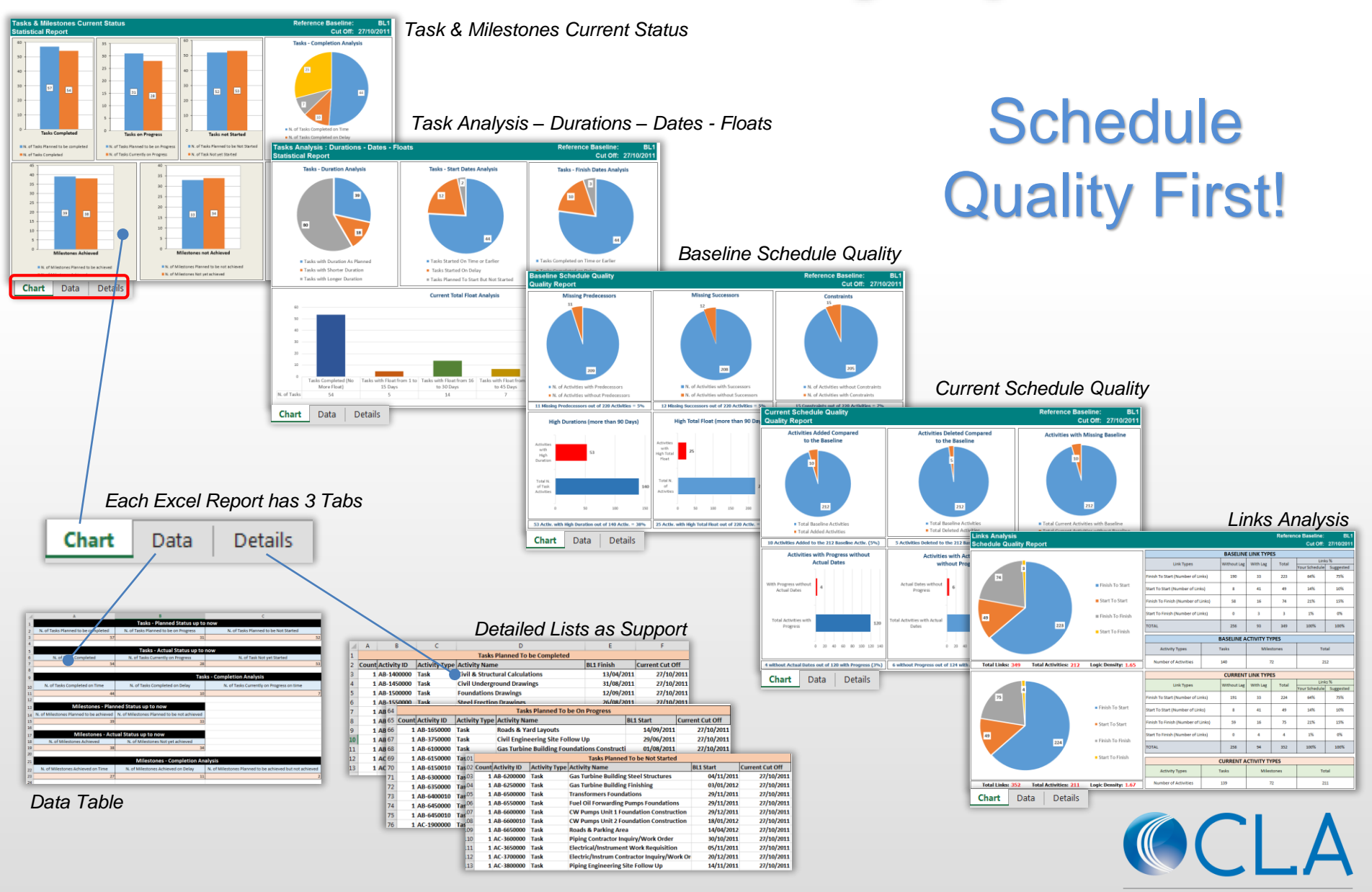

Computer Line Associates

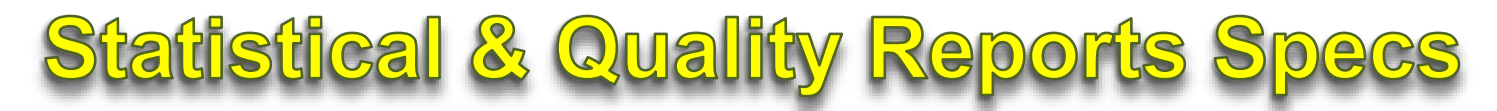

#### ⊟ 13 - Statistical & Quality Reports

- [ 1SP\_ST100\_BL1 1SP Task & Milestones Current Status versus BL1 🔨
- ISP\_ST100\_BL2 1SP Task & Milestones Current Status versus BL2
- 📳 1SP\_ST110\_BL1 1SP Task Analysis Duration Dates Floats versus BL1
- 1SP\_ST110\_BL2 1SP Task Analysis Duration Dates Floats versus BL2
- 📳 1SP\_ST120\_BL1 1SP Baseline BL1 Schedule Quality
- Figure 11 SP\_ST120\_BL2 11 SP Baseline BL2 Schedule Quality
- ISP\_ST130\_BL1 1SP Current Schedule Quality versus BL1
- 1SP\_ST130\_BL2 1SP Current Schedule Quality versus BL2
- 📕 1SP\_ST140 1SP Links Analysis

| Reports                           |                                                                                                    |                                          |                                                                                                    |
|-----------------------------------|----------------------------------------------------------------------------------------------------|------------------------------------------|----------------------------------------------------------------------------------------------------|
| Context Report:<br>Select Report: | All 13 - Statistical & Quality Reports                                                                                                    | •                                        | Execute         Name:         1SP_ST100_BL1         Clear         Save           Description:         1SP - Task & Milestones Current Status - versus BL1         Report tree                                                                |
| Parameters                        |                                                                                                    |                                          |                                                                                                    |
| Project Name:                     | 1SP - Sample Project                                                                                                    | Report Title1:                           | 1: ISP - Tasks & Milestones Current Status                                                                                                    |
| Customer:                         | ABC Company                                                                                                    | Report Title2:                           | 2: Statistical Report                                                                                                    |
| Location:                         | Abu Dhabi                                                                                                    | Report Code:                             | e: ST100_BL1                                                                                                    |
|                                   | BL1     Select one of the follow     Select one of the follow     Select one of the follow     Or Task & Milestone C     Or Current Schedule | ing reports:<br>urrent Status<br>Quality | <ul> <li>Baseline Schedule Quality</li> <li>Consider as "High Duration" a value more than</li> <li>Consider as "High Total Float" a value more than</li> <li>90          <ul> <li>days</li> <li>User</li> <li>Defined</li> </ul> </li> </ul> |
|                                   |                                                                                                    |                                          |                                                                                                    |
|                                   | <ul> <li>Tasks Statistics (Duration - Dates - Floats)</li> </ul>                                                                             |                                          | O Links Analisys                                                                                                    |

## Statistical Report : Task & Milestones Current Status

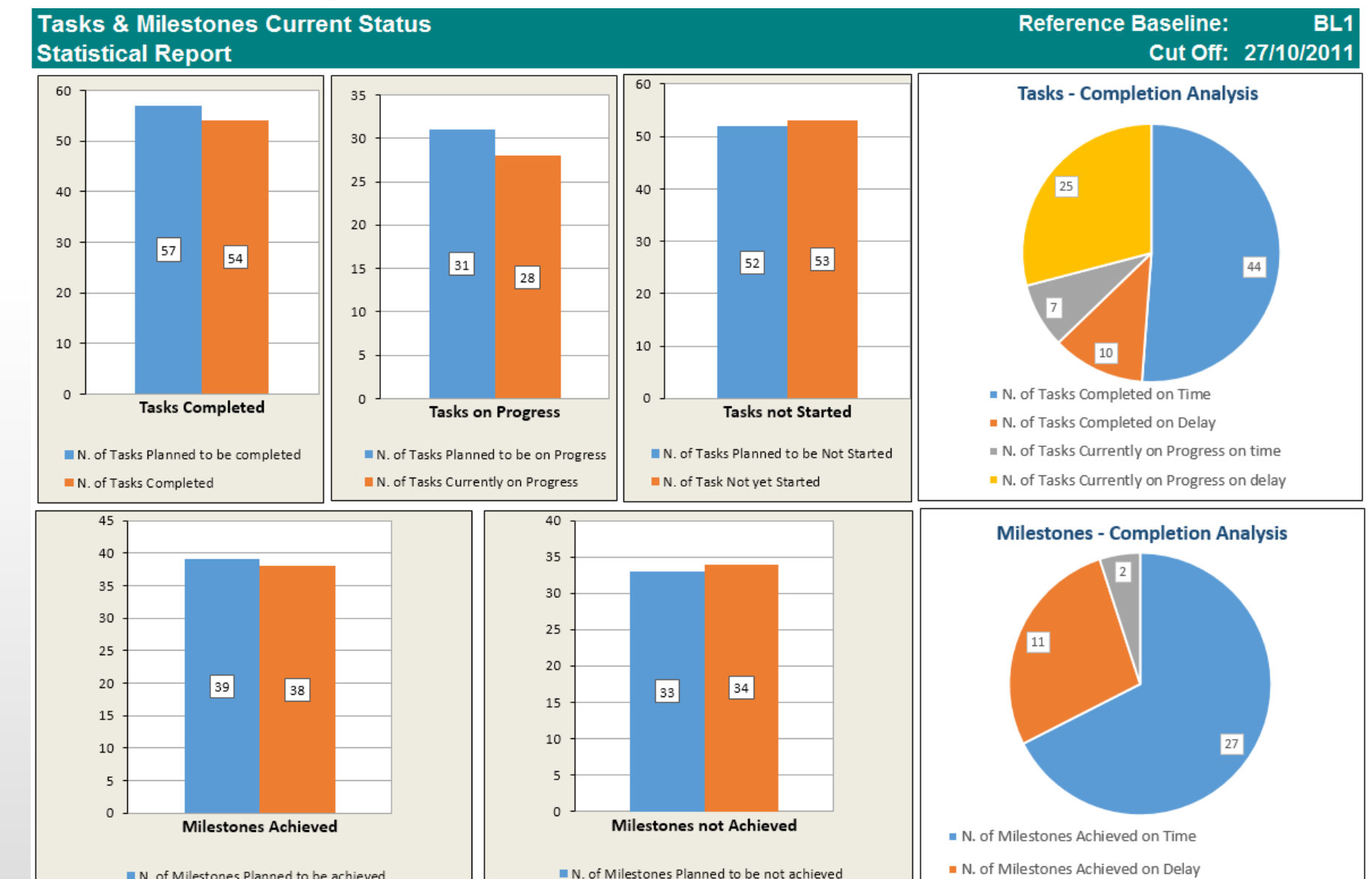

N. of Milestones Planned to be achieved
 N. of Milestones Achieved

Details

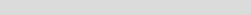

N. of Milestones Not yet achieved

Computer Line Associates

N. of Milestones Planned to be achieved but not achieved

16

Chart

Data

# Statistical Report : Task Analysis – Durations – Dates - Floats

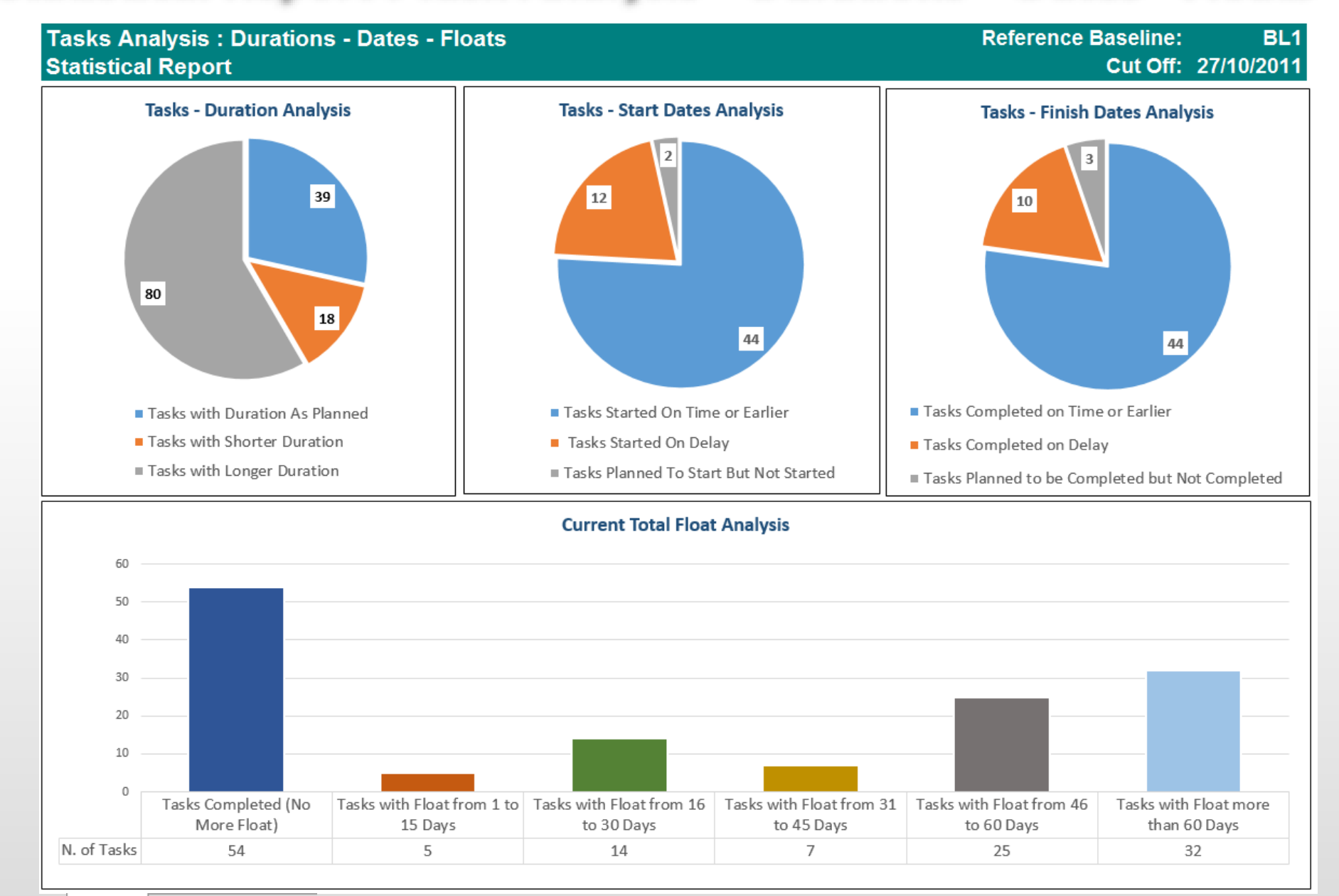

## **Baseline Schedule Quality Report**

### Baseline Schedule Quality Quality Report

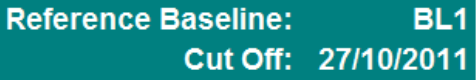

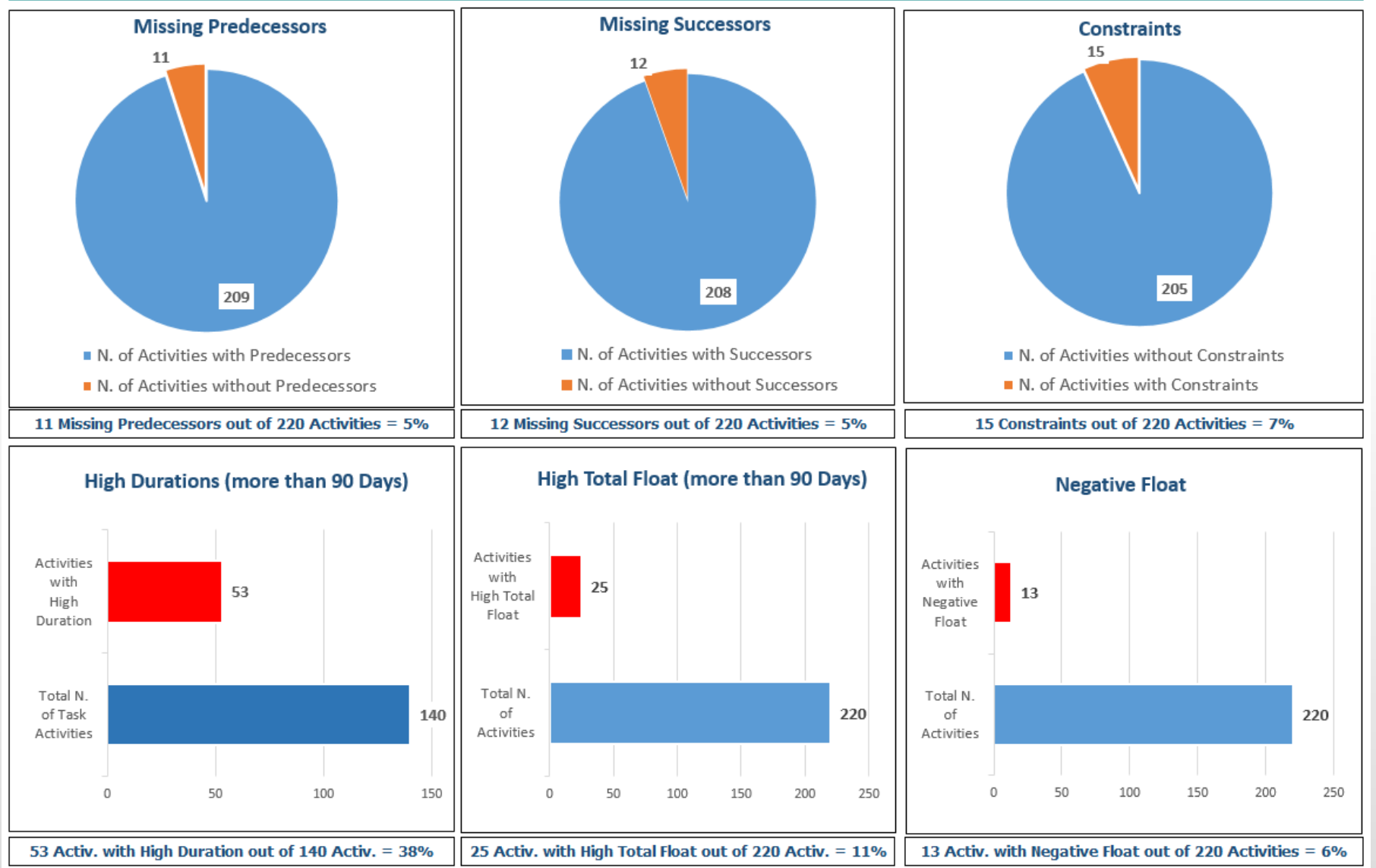

Computer Line Associates

## **Current Schedule Quality Report**

### **Current Schedule Quality Quality Report**

#### **Reference Baseline:** BL1 Cut Off: 27/10/2011

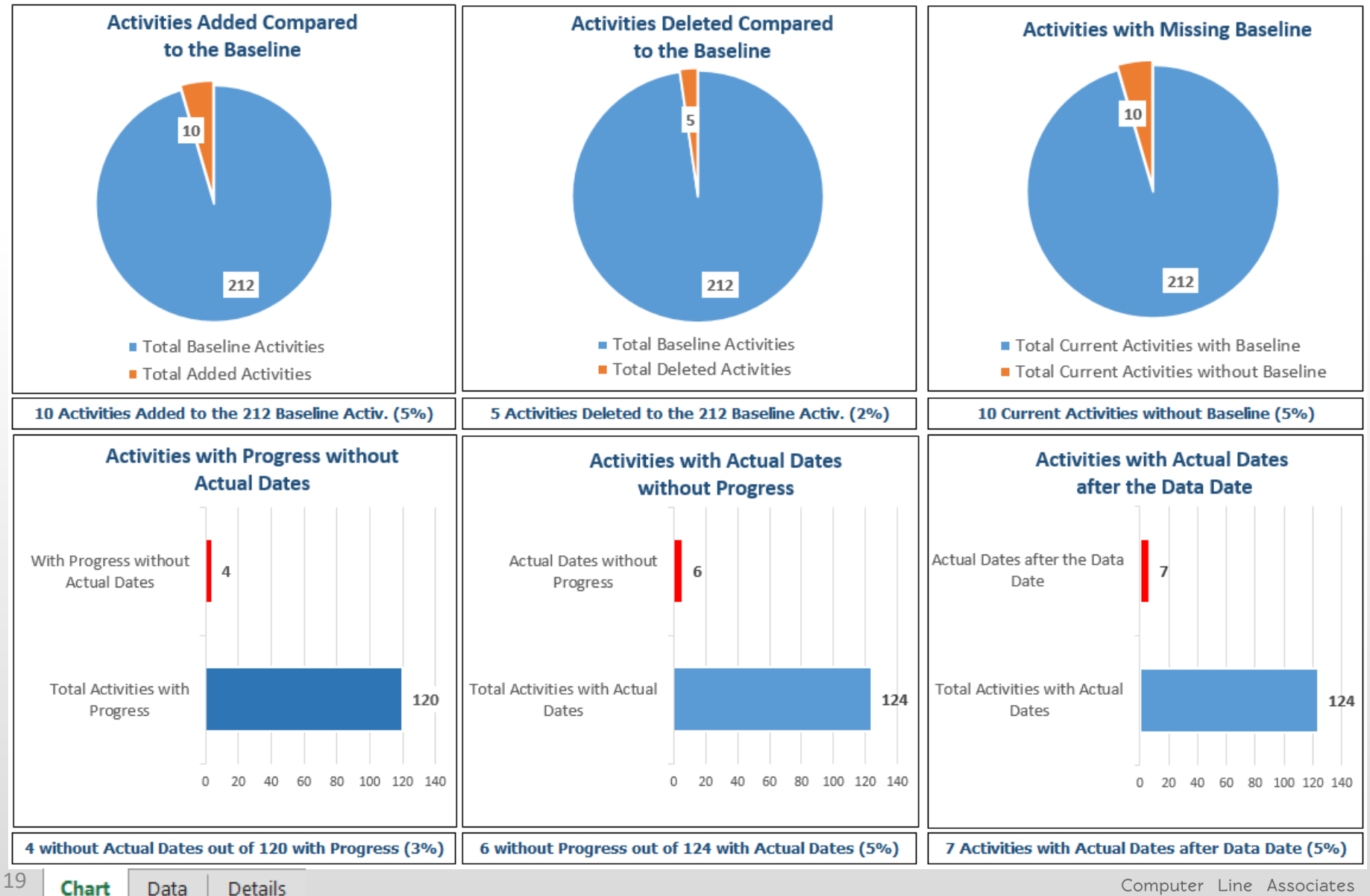

Computer Line Associates

## Quality Report- Links Analysis

### Links Analysis Schedule Quality Report

#### Reference Baseline: BL1

Cut Off: 27/10/2011

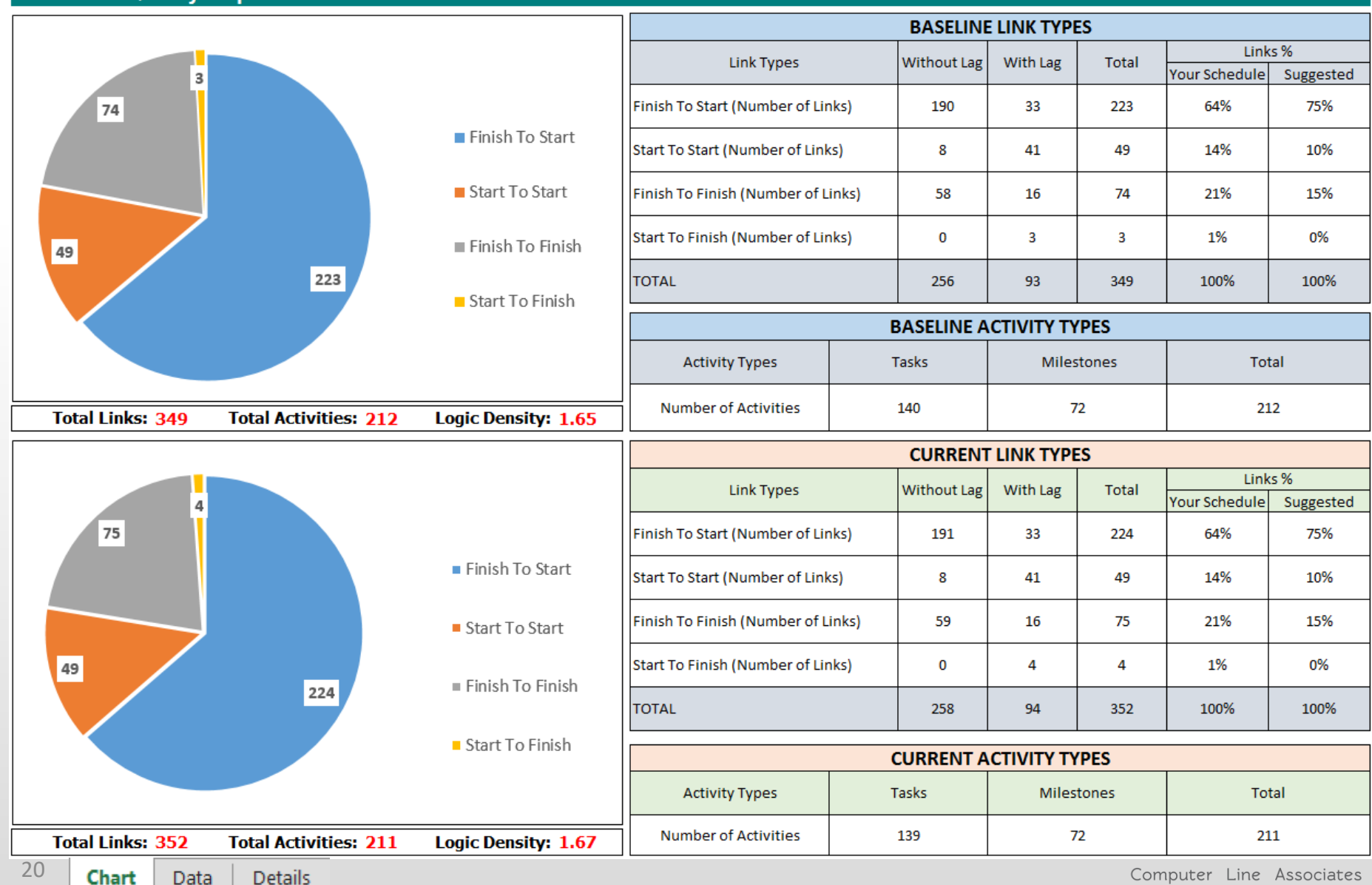

# New Options in Progress View

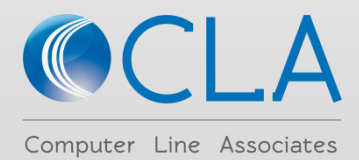

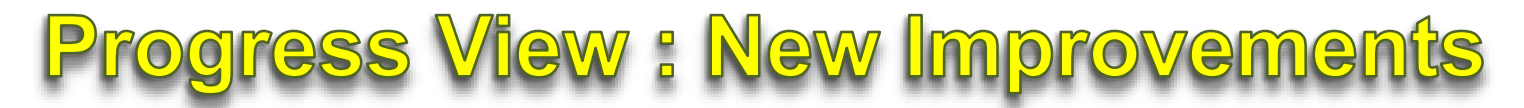

Now it is possible to generate any kind of user defined Alternative Progress View based on Units (i.e Hours) imported from P6

| Progress Source Paramet                                                    |                                                                                                    |
|----------------------------------------------------------------------------|----------------------------------------------------------------------------------------------------|
| Show Actuals based on:                                                     | Structures type:     Structures:       Activity Structure     ALT-600       Head Office Engineering     Description:                                                                                                    |
| Series to display Sel. Code BL1-Early BL1-Late BL2-Early BL2-Late BL2-Late | Distribution Type     Induct once Engineering       Period Units     Image: Complete Complete Compl |
| Actual Actual-Forec Early Actual-Forec Late BL1-Average                    | CutOff interval:                                                                                                    |
| BL2-Average     Actual-Forec Average                                       | Show Grand Total         Image: Use Divisor for Units         Divisor:       176.00 +         Decimals:       0 +         New UOM:       N. of Persons                                                                                                    |
| The Grand T<br>to structures                                               | The Divisor should be calculated only with the same measure unit!     Ok     Cancel                                                                                                    |

When you select in Distribution Type the "Period Units" or the "Cumulated Units" you can use a Divisor to transform for example Hours in Persons with user defined decimals and user defined Label

If the Divisor is applied to Structures that has not the same Measure Unit a Warning Message will appear

If you flag "Show Gran Total" and your Structure has not the same measure Unit a Warning Message will appear

# **Chart Rendering on Progress View**

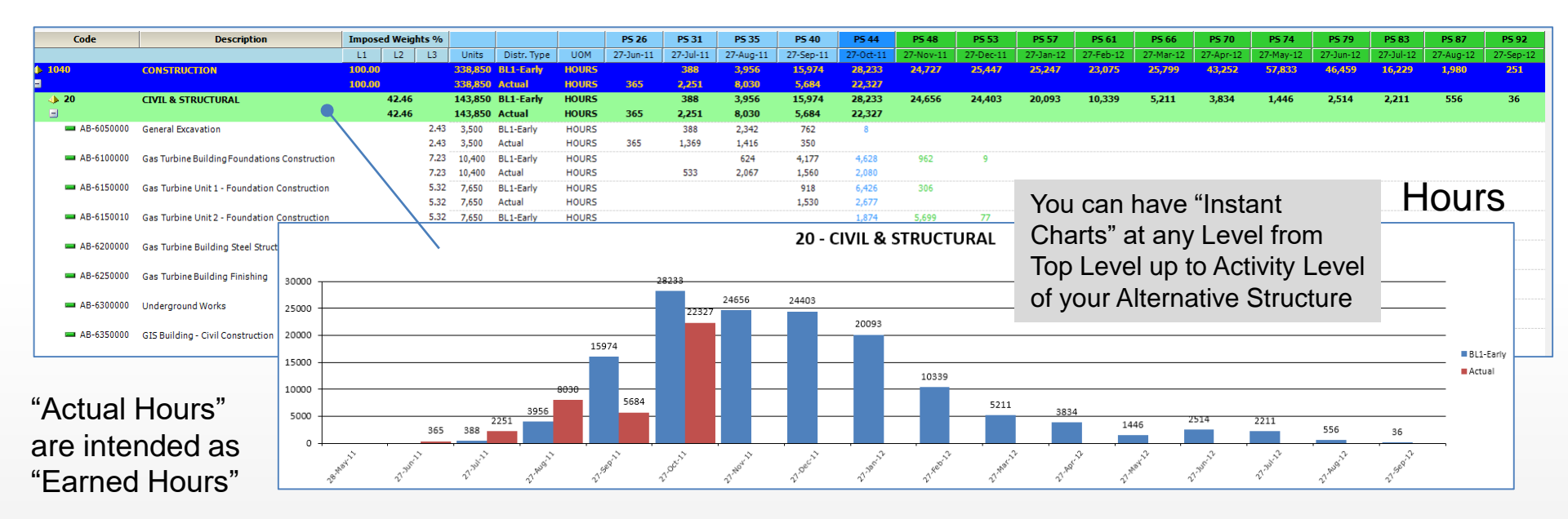

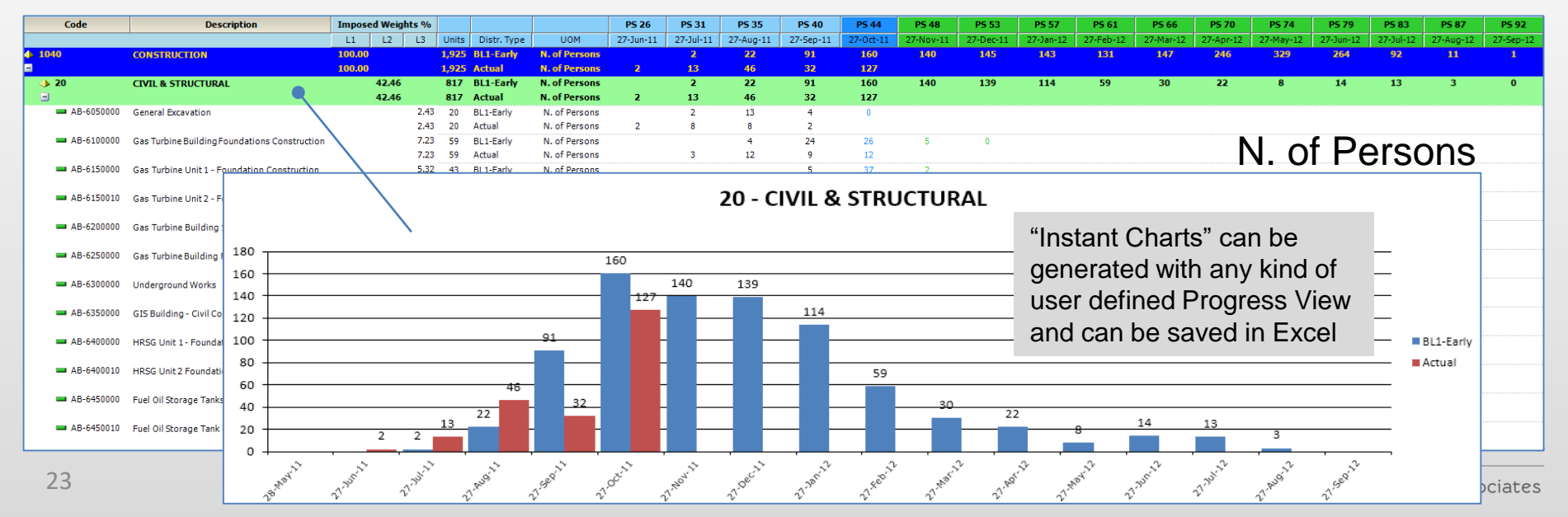

# New Options in C3 Global Layouts

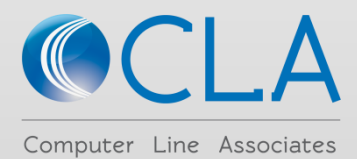

# New Deliverable Layout Specs

|              | ∕ <mark>≛</mark> 30 | Global Layo | uts                           |               |           |        |           |          |       |          |                                   |                                                                                  |            |                     |
|--------------|---------------------|-------------|-------------------------------|---------------|-----------|--------|-----------|----------|-------|----------|-----------------------------------|----------------------------------------------------------------------------------|------------|---------------------|
|              | H Save              | Discard     | d 🛛 🚱 Reload 🗍 Get All Column | s 🔀 Exc       | el Import | 🔀 Exce | el Export | ≚ Exec   | ute   |          |                                   |                                                                                  |            |                     |
|              | T / T               | Grid        |                               |               |           | S2     |           | Grid     |       |          |                                   |                                                                                  |            |                     |
|              | ž,                  |             |                               |               | Show      | ΠĘ     |           | Sum      | Order | Sort     | Column Type                       | Column                                                                           |            | ]                   |
|              | 10 J                | Code        | Description                   | Layout        | Up To     | 0      |           |          | 1 1   | -        | Schedule Activity Code            | TMS_DISCIPLINE                                                                   | -          |                     |
| Lavout       | - E                 |             |                               |               | Level     | l le   |           |          | 2 2   | -        | Schedule Activity Code            | TMS_WORK_CLASS                                                                   | -          |                     |
| Creat        | 월 📗                 | GL-100      | Discipline + Work Class       |               | 3         | 8      |           |          | 3 3   | -        | Schedule Activity ID              | Schedule Activity ID                                                             | -          |                     |
| Specs        | ×.                  | GL-200      | Detail By Activity ID         |               | 2         |        |           |          | 4     | -        | Item Description                  | <ul> <li>Item Description</li> </ul>                                             | -          |                     |
| List         | 8 –                 | GL-300      | Summary By Activity ID - Flat |               |           |        |           | <b>V</b> | 5     | -        | Quantity Measure Unit             | Quantity Measure Unit                                                            | -          |                     |
|              |                     | GL-400      |                               |               | 3         |        |           |          | 6     | -        | Original Estimated Quantities     | <ul> <li>Original Estimated Quantitie</li> </ul>                                 | S 🔻        | We have             |
|              |                     | GL-000      |                               |               | 3         |        |           |          | 7     | -        | Best Estimated Quantities         | <ul> <li>Best Estimated Quantities</li> </ul>                                    | -          | added new           |
|              | -                   |             |                               |               |           |        |           |          | 8     | -        | BL1 Total Quantities              | BL1 Total Quantities                                                             |            | selectable          |
|              | 1 24                | 4 5         | of 5 🗠 🗠 🚑 💻 🛛                |               |           |        |           |          | 9     | -        | BL2 Total Quantities              | BL2 Total Quantities                                                             |            | columns             |
|              | 3 7954              | - J         |                               |               |           |        |           |          | 10    | -        | Equivalent Installed Quantities   | Equivalent Installed Quantit                                                     | ies 🔻      | related to the      |
|              | 75                  | Grid        |                               |               |           |        |           |          | 11    | -        | Deliverable Cumulated Progress %  | Deliverable Cumulated Prog                                                       | res -      | Scheduling          |
| llser        |                     | Pos 🔺       | Code Type                     | Code          |           | ו ר    |           |          | 12    | -        | Schedule Actual Progress %        | Schedule Actual Progress                                                         | % <b>–</b> | Data (Plan          |
|              | I gar               | 1           | Activity Code Node 🛛 🚽 TMS    |               | -         |        |           | <u>v</u> | 13    | <b>T</b> | BL1 Planned Progress up to Now    | BL1 Planned Progress up t                                                        |            | Actual and          |
| Defined      | ont                 | 2           | Activity Code Node 🛛 👻 TMS    | _WORK_CL      | ASS 👻     |        |           |          | 14    |          | BL2 Planned Progress up to Now    | BL2 Planned Progress up t                                                        |            | Forecast) t         |
| Hierarchy    | E I                 | 3           | Activity ID Node 📃 Sche       | edule Activit | y ID 👻    |        |           |          | 10    |          | BL 2 Planned Quantities up to Now | <ul> <li>BL1 Planned quantities up</li> <li>BL2 Planned quantities up</li> </ul> |            | can be <sup>′</sup> |
| . noral only | 8                   |             | <b>•</b>                      |               | -         |        |           |          | 17    |          | Dez Plaimed Quantities up to Now  | DL2 Plainied quantities up     DL2 Plainied quantities up                        |            | compared            |
|              |                     |             |                               |               |           |        |           |          | 18    |          | Ri 1 Total Iloite                 | Bl 1 Total I Inite                                                               |            | the Actual          |
|              |                     | <b>(</b> 1  | of 3 📄 🖗 🛶 🚃                  |               |           |        |           |          | 19    |          | BL 2 Total Units                  | BL2 Total Units                                                                  |            | results             |
|              |                     |             |                               |               |           |        |           |          | 20    |          | BL1 Planned Units up to Now       | BL1 Planned Units up to No                                                       | w          | obtained fro        |
|              | ۍ ا                 | Grid        |                               |               |           |        |           |          | 21    |          | BL2 Planned Units up to Now       | <ul> <li>BL2 Planned Units up to No</li> </ul>                                   | w          | the Detaile         |
| Filtor       | r S1                | Operat      | or Values                     | Mode          |           |        |           |          | 22    | -        | Earned Units                      | <ul> <li>Earned Units</li> </ul>                                                 | -          | Deliverable         |
| T IIICI      | E E                 |             | <b>•</b>                      |               | -         |        |           |          | 23    | -        | Weighting Factors                 | <ul> <li>Weighting Factors</li> </ul>                                            | -          | Status              |
|              | ayout               |             |                               |               |           |        |           |          | 24    | -        | Earned Weighting Factors          | <ul> <li>Earned Weighting Factors</li> </ul>                                     | -          |                     |
|              | 2                   |             |                               |               |           |        |           |          | 25    | -        | BL1 Start                         | <ul> <li>BL1 Start</li> </ul>                                                    | -          |                     |
| You can      | :                   |             |                               |               |           |        |           |          | 26    | -        | BL1 Finish                        | <ul> <li>BL1 Finish</li> </ul>                                                   | -          |                     |
| - Compo      | se the              | hierar      | chy of the Layout             |               |           |        |           | <b>V</b> | 27    | -        | BL2 Start                         | ✓ BL2 Start                                                                      | -          |                     |
|              | iltore              | morar       | only of the Edyout            |               |           |        |           |          | 28    | -        | BL2 Finish                        | <ul> <li>BL2 Finish</li> </ul>                                                   | -          |                     |
| - Apply 1    |                     |             | hot you like to rep           |               |           |        |           |          | 29    | -        | Deliverable Actual Start          | <ul> <li>Actual Start</li> </ul>                                                 | -          |                     |
|              | ne col              | umns t      | nat you like to repl          | resent        |           |        |           |          | 30    | -        | Deliverable Actual Finish         | <ul> <li>Actual Finish</li> </ul>                                                | -          |                     |
| - Define f   | the the             | colum       | ins order and the s           | sort.         |           |        |           |          | 31    | -        | Schedule Actual Start             | <ul> <li>Schedule Actual Start</li> </ul>                                        | -          |                     |
| - Flag the   | e Colui             | mn tha      | t need Totals                 |               |           |        |           | <b>V</b> | 32    | -        | Schedule Actual Finish            | <ul> <li>Schedule Actual Finish</li> </ul>                                       | -          |                     |
| - Edit Co    | lumn H              | leader      | S                             |               |           |        |           | V        | 33    | -        | Schedule Forecast Start           | <ul> <li>Schedule Forecast Start</li> </ul>                                      | -          |                     |
| - Summa      | rize th             | e Lavo      | out at specific Leve          | el.           |           |        |           | V        | 34    | -        | Schedule Forecast Finish          | <ul> <li>Schedule Forecast Finish</li> </ul>                                     | -          |                     |
|              |                     | ,           |                               |               |           |        |           |          | 35    | -        | BL1 Total Float                   | <ul> <li>BL1 Total Float</li> </ul>                                              | -          |                     |
| Lavout S     | necs                | re sav      | red and you can ex            | nort s        | necs      |        |           |          | 36    | -        | BL2 Total Float                   | <ul> <li>BL2 Total Float</li> </ul>                                              | -          |                     |
| from one     | proio               | at and i    | import thom in one            | thorp         | roioot    |        |           |          | 37    | -        | Current Total Float               | <ul> <li>Current Total Float</li> </ul>                                          | -          |                     |
| nomone       | projec              | anu i       | import mem in ano             | mer p         | roject    |        |           |          | 38    | -        | Main WS Lowest Level Code         | <ul> <li>Main WS Lowest Level Co</li> </ul>                                      | de 👻       | er Line Assoc       |

table nns ed to the duling (Planned, aland cast) that е pared with ctual ts ned from **etailed** erables s

Associates

2

# **Deliverable Layout Samples**

|    | A          |          |           |           | В              |                      |             | Ç                  | D                | E           | - F       |          | G          | н              |                 |           |              |             |                |          |         |              |          |              |             |          |         |
|----|------------|----------|-----------|-----------|----------------|----------------------|-------------|--------------------|------------------|-------------|-----------|----------|------------|----------------|-----------------|-----------|--------------|-------------|----------------|----------|---------|--------------|----------|--------------|-------------|----------|---------|
| 1  | Project:   | San      | nple Pr   | oject - F | lat Layout b   | y Activity ID        |             |                    |                  |             |           |          |            |                |                 |           |              |             |                |          |         |              |          |              |             |          |         |
|    | Schedule   | 2        |           |           |                |                      |             | Actual             | Planned          | Actual      | Actua     | al Pla   | nned P     | lanned         |                 |           |              |             |                |          |         |              |          |              |             |          |         |
| 2  | Activity I | D        |           | π         | em Descrip     | tion                 |             | Progress %         | Progress         | Start       | Finis     | h S      | tart       | Finish         |                 |           |              |             |                |          |         |              |          |              |             |          |         |
| 3  | AB-605000  | 00 Ger   | neral Ex  | cavatio   | n              |                      |             | 100.00             | 100.00           | 19-Jul-1    | 1 21-Sep  | p-11 02  | -Jul-11 2  | 9-Sep-11       |                 | o -       | Τ            | 200         |                | f        | Int     | 2            | 10       |              | 14          |          |         |
| 4  | AB-610000  | 00 Gas   | Turbin    | e Buildi  | ng Foundat     | ions Constru         | iction      | 60.00              | 90.66            | 19-Jul-1    | 1         | 01-      | Aug-11 28  | 3-Nov-11       |                 | S         | ΙΥμ          | JES         | $\mathbf{S}$   | G        | IUL     | Jai          | La       | yΟι          | Л           |          |         |
| 5  | AB-615000  | 00 Gas   | 5 Turbin  | e Unit 1  | - Foundatio    | on Construct         | ion         | 55.16              | 96.00            | 28-Aug-1    | 1         | 10-      | Sep-11 08  | 3-Nov-11       |                 |           |              |             |                |          |         |              | -        |              |             |          |         |
| 6  | AB-615001  | LO Gas   | Turbin    | e Unit 2  | - Foundatio    | on Construct         | ion         | 40.15              | 24.50            | 28-Sep-1    | 1         | 05-      | Oct-11 0   | 3-Dec-11       |                 |           |              |             |                |          |         |              |          |              |             |          |         |
| 7  | AB-620000  | 00 Gas   | 5 Turbin  | e Buildi  | ng Steel Str   | ructure FI           | atlav       | yout by S          | Schedule         | e Activi    | tv ID     | 04-1     | Nov-11 0   | 1-Feb-12       |                 |           |              |             |                |          |         |              |          |              |             |          |         |
| 8  | AB-625000  | 00 Gas   | Turbin    | e Buildi  | ng Finishin    | g i                  | at Luy      |                    | onouulo          |             | .y 12     | 11-      | -Jan-12 0  | 1-Jun-12       |                 |           |              |             |                |          |         |              |          |              |             |          |         |
| 9  | AB-630000  | 00 Uno   | dergrou   | ind Wor   | ks<br>C        |                      | D           |                    | 10.12            |             |           | 10-      | Sep-11 0   | 1-Mar-12       |                 |           | V            |             | N/             | 4        | NI      | 0            | D        |              | D           | _        |         |
| 10 | AB-6350    | Sami     | ole Proi  | ect - Sun | umary Delive   | erable Lavout        | by Discipl  | line / Work Cla    | ss at Activity I | evel        |           | 0        |            | 1              | ,               |           | N            | L           | IV             |          | IN      | 0            | P        |              |             |          |         |
| 11 | AB-6400 -  | Juni     |           |           |                | in a since the point | of bissipi  | inc, toon clu      | Quan             | ntity       |           |          | Planned    | Actual         | Plan            | ned       |              |             |                |          |         | Schedule     | Schedu   | le Base      | line Curre  | nt       |         |
| 12 | AB-6400    | DISC     | WOR       | K Activ   | /ity ID        |                      | Descripti   | ion                | Meas             | sure Estim  | ated Ins  | talled o | Quantities | Progress       | % Prog          | ress Ba   | aseline      | Baselin     | e Actu         | ual Ad   | tual    | Forecast     | Foreca   | ist Tot      | al Tota     | 1        |         |
|    | 2          |          |           |           |                |                      |             |                    | Uni              | it Quan     | ities Qua | ntities  | up to Now  | up to No       | w up to         | Now       | start        | Finish      | Sta            |          | nisn    | Start        | Finis    | h Flo        | at Floa     | it 🛛     |         |
|    | з          | 20       | )         |           | CIVI           | L & STRUCTU          | RAL         |                    |                  |             |           |          |            | 24.            | 28              | 33.75 0   | 2-Jul-11     | 05-Sep-     | 12 19-J        | ul-11    |         | 28-Oct-1     | L 03-Nov | /-12         |             |          |         |
|    | 4          |          | BL111     |           | CAS            | T IN SITU STRU       | JCTURE BI   | UILDING            | CM               | 2,3         | 00.00     | 930.12   | 1,258.58   | 40.            | 14              | 54.72 01  | -Aug-11      | 09-Mar-     | 12 19-J        | ul-11    |         |              | 31-Ma    | r- <b>12</b> |             |          |         |
|    | 5          |          |           | AB-61     | .00000 Gas     | Turbine Build        | ing Found   | ations Constru     | ction CM         | 1,3         | 00.00     | /80.00   | 1,1/8.58   | 60.0           | 00              | 90.66 01  | -Aug-11      | 28-Nov-     | 11 19-J        | ul-11    |         |              | 10-Dec   | c-11         | 40          | 25       |         |
|    | 7          |          | BL491     | AD-03     | BUIL           | DING FINISHI         | NG          | LION               | LS               | 1,0         | 1.00      | 150.00   | 80.00      | 15.            | 50              | 8.00 13   | 1-Jan-12     | 01-Jun-     | 12 20-36<br>12 | -11<br>- |         | 03-Feb-1     | 2 24-Jur | 1-12         | 34          | 56       |         |
|    | 8          |          |           | AB-62     | 50000 Gas      | Turbine Build        | ing Finishi | ing                | LS               |             | 1.00      |          |            |                |                 | 11        | 1-Jan-12     | 01-Jun-     | 12             |          |         | 03-Feb-1     | 2 24-Jur | 1-12         | 34          | 37       |         |
|    | 9          |          | CW11      | L         | EQU            | IPMENT CON           | CRETE FOL   | UNDATIONS          | СМ               | 3,4         | 10.00 1   | ,353.09  | 1,953.05   | 39.            | 58              | 50.47 07  | -Aug-11      | 18-Mar-     | 12 23-J        | ul-11    |         | 11-Dec-1     | l 30-Ma  | r-12         |             |          |         |
|    | 10         | D        |           | AB-61     | .50000 Gas     | Turbine Unit 1       | L - Founda  | ation Constructi   | ion CM           | 6           | 20.00     | 341.99   | 595.20     | 55.            | 16              | 96.00 10  | )-Sep-11     | 08-Nov-     | 11 28-Au       | ug-11    |         |              | 28-Nov   | /-11         | 42          | 25       |         |
|    | 1          | 1        |           | AB-61     | .50010 Gas     | Turbine Unit 2       | 2 - Founda  | ition Construction | ion CM           | 6           | 20.00     | 248.93   | 151.90     | 40.            | L5 1            | 24.50 05  | 5-Oct-11     | 03-Dec-     | 11 28-Se       | 2p-11    |         |              | 17-Dec   | c-11         | 42          | 54       |         |
|    | 1          | 2        |           | AB-04     | 00000 HRS      | G Unit 2 Found       | dation Cor  | nstruction         | CIVI             | 0           | 50.00     | 304.00   | 050.00     | 80.0           | 0 1             | 00.00 07  | -Aug-11      | 22-001-     | 11 25-5        | ui-11    |         |              | 19-Dec   | 11<br>11     | 0           | 0        |         |
|    | 1          | 4        |           | AB-65     | 00000 Tran     | sformers Fou         | ndations    | S                  | ummary           | / Layoι     | ıt by D   | Discipl  | ine / V    | /ork C         | lass a          | at Scl    | hedu         | le Ac       | tivity I       | Level    |         | 11-Dec-1     | 14-Ma    | r-12         | 40          | 54       |         |
|    | 1          | 5        |           | AB-65     | 50000 Fuel     | Oil Forwardin        | ng Pumps    | Foundations        | СМ               | 1           | 50.00     |          |            |                |                 | 29-       | -Nov-11      | 26-Jan-     | 12             |          |         | 11-Dec-1     | l 07-Feb | o-12         | 40          | 54       |         |
|    | 10         | 5        |           | AB-66     | 00000 CW       | Pumps Unit 1         | Foundatio   | on Construction    | ۱ CM             | 2           | 00.00     |          |            |                |                 | 29        | )-Dec-11     | 27-Feb-     | 12             |          |         | 10-Jan-1     | 2 10-Ma  | r-12         | 40          | 54       |         |
|    | 1          | 7        | A         | В         | С              | D                    |             |                    | E                |             | F         | G        | H          | 1              | I               | J         |              | К           | L              | M        | N       |              | 0        | Р            | Q           | R        | S       |
|    | 1          | 9 1<br>9 | Samp      | e Projec  | t - Detailed E | Deliverable La       | yout by Di  | iscipline / Worl   | « Class          |             | Quantit   |          |            |                |                 | 0 - t I   | DI-          |             |                |          |         |              |          | de a de da   | Colorada da | Deseller | Current |
|    | 20         | D        | DISC      | WORK      | Activity ID    | Deliverable          | 2           | Des                | crintion         |             | Quantit   | Estima   | ited Insta | lled Out       | nnea<br>ntitios | Actual    | Pia<br>% Pro | nnea E      | Baseline       | Baseline | Actu    | ial Ac       | tual so  | orecast      | Forecast    | Total    | Total   |
|    | 2          | 1 2      | Disc      | CLASS     | Activity ib    | Tag ID               |             | Des                | anption          |             | Unit      | Quanti   | ties Quant | tities up      | to Now          | up to No  | w up to      | o Now       | Start          | Finish   | Sta     | rt Fii       | nish i   | Start        | Finish      | Float    | Float   |
|    | 2          | 2 3      | 20        |           |                |                      | CIVIL &     | STRUCTURAL         |                  |             |           |          |            |                |                 | 24.       | .28          | 33.75       | 02-Jul-11      | 05-Sep-1 | 2 19-Ju | ul-11        | 2        | 8-Oct-11     | 03-Nov-12   |          |         |
|    |            | 4        |           | BL111     |                |                      | CAST IN     | I SITU STRUCTU     | RE BUILDING      |             | СМ        | 2,30     | 0.00 9     | 30.12          | 1,258.58        | 40.       | .44          | 54.72 0     | 1-Aug-11       | 09-Mar-1 | 2 19-Ju | ul-11        |          |              | 31-Mar-12   |          |         |
|    |            | 5        |           |           | AB-6100000     |                      | Gas Tur     | bine Building F    | oundations Co    | onstruction | CM        | 1,30     | 0.00 7     | 80.00          | 1,178.58        | 60.       | .00          | 90.66 0     | 1-Aug-11       | 28-Nov-1 | 1 19-Ju | ul-11        |          |              | 10-Dec-11   | 40       | ) 25    |
|    |            | 6        | 20        | BL111     | AB-6100000     | FDN-BLD100           | Gas Turi    | bine Building      | struction        |             | CM        | 1,30     | 0.00 7     | 80.00          | 1,178.58        | 60.<br>15 | .00          | 0<br>8 00 1 | 1-Aug-11       | 28-Nov-1 | 1 19-Ju | ul-11        |          |              | 10-Dec-11   | 5/       | 50      |
|    |            | /        | 20        | BL111     | AB-6350000     | FDN-BLD110           | GIS Buil    | lding - Civil Con  | struction        |             | CM        | 1,00     | 0.00 1     | 50.00          | 80.00           | 15.       | .00          | 8.00 1      | 3-Sep-11       | 09-Mar-1 | 2 28-Se | p-11<br>p-11 |          |              | 31-Mar-12   | - 54     | - 30    |
|    |            | 9        |           | BL491     |                | TOIL DEDIES          | BUILDIN     | NG FINISHING       |                  |             | LS        | 2,00     | 1.00       | 50100          | 00100           | 101       |              | -           | 11-Jan-12      | 01-Jun-1 | 2       | P            | 0        | 3-Feb-12     | 24-Jun-12   |          |         |
|    |            | 10       | )         |           | AB-6250000     |                      | Gas Turl    | bine Building Fi   | inishing         |             | LS        |          | 1.00       |                |                 |           |              | 1           | 11-Jan-12      | 01-Jun-1 | 2       |              | 0        | 3-Feb-12     | 24-Jun-12   | 34       | 4 37    |
|    |            | 11       | . 20      | BL491     | AB-6250000     | BF-100               | Gas Turl    | bine Building Fi   | inishing         |             | LS        |          | 1.00       |                |                 |           |              | 1           | 11-Jan-12      | 01-Jun-1 | 2       |              | 0        | 3-Feb-12     | 24-Jun-12   |          |         |
|    |            | 12       | 2         | CW111     | A.R. 6150000   |                      | EQUIPN      | HENT CONCRET       | E FOUNDATIO      | ons         | CM        | 3,41     | 0.00 1,3   | 53.09<br>41.99 | 1,953.05        | 39.       | .68          | 50.47 0     | 7-Aug-11       | 18-Mar-1 | 2 23-Ju | ul-11        | 1        | 1-Dec-11     | 30-Mar-12   | A.       |         |
|    |            | 14       | ,<br>1 20 | CW111     | AB-6150000     | FDN-GT100            | Gas Tur     | bine Unit 1 - Mr   | ain Foundation   | n           | CM        | 52       | 0.00 3     | 41.55<br>12.00 | 499.20          | 60.       | .00          | 1           | 0-Sep-11       | 08-Nov-1 | 1 28-Au | 1g-11        |          |              | 28-Nov-11   | 42       | 2 23    |
|    |            | 15       | 5 20      | CW111     | AB-6150000     | FDN-GT110            | Gas Turl    | bine Unit 1 - Au   | xiliaries Foun   | dations     | CM        | 10       | 0.00       | 30.00          | 96.00           | 30.       | .00          | 1           | 0-Sep-11       | 08-Nov-1 | 1 28-Au | ig-11        |          |              | 28-Nov-11   |          |         |
|    |            | 16       | 5         |           | AB-6150010     |                      | Gas Turl    | bine Unit 2 - Fo   | undation Cons    | struction   | CM        | 62       | 0.00 2     | 48.93          | 151.90          | 40.       | .15          | 24.50 (     | 05-Oct-11      | 03-Dec-1 | 1 28-Se | p-11         |          |              | 17-Dec-11   | 42       | 2 54    |
|    |            | 17       | 20        | CW111     | AB-6150010     | FDN-GT200            | Gas Turl    | bine Unit 2 - Ma   | ain Foundation   | n           |           |          | ,          |                |                 |           |              | ~           | ( )            |          |         |              |          |              | c-11        |          |         |
|    |            | 18       | 3 20      | CW111     | AB-6150010     | FDN-GT210            | Gas Turi    | bine Unit 2 - Au   | xiliaries Found  | idations    | Det       | ailed l  | Layout     | by Di          | sciplii         | ne / V    | Nork         | Clas        | s / Ac         | tivity   | at De   | elivera      | ible L   | evel         | c-11        | L        |         |
|    |            | 20       | 20        | CW111     | AB-6400000     | FDN-HR300            | HRSG U      | nit 1 - Fondatio   | on construction  |             | СМ        | 63       | 0.00 5     | 04.00          | 630.00          | 80.       | .00          | 0           | 7-Aug-11       | 22-Oct-1 | 1 23-1  | ul-11        |          |              | 02-Dec-11   | 0        | , 0     |
|    |            | 21       | 1         |           | AB-6400010     |                      | HRSG U      | nit 2 Foundatio    | n Construction   | n           | CM        | 63       | 0.00 4     | 41.00          | 575.95          | 70.       | .00          | 91.42 0     | 1-Sep-11       | 16-Nov-1 | 1 12-Au | ıg-11        |          |              | 19-Dec-11   | C        | 0       |
|    | 26         | 22       | 2 20      | CW111     | AB-6400010     | FDN-HR310            | HRSG U      | nit 2 - Fondatio   | 'n               |             | CM        | 63       | 0.00 4     | 41.00          | 575.95          | 70.       | .00          | 0           | 1-Sep-11       | 16-Nov-1 | 1 12-Au | ıg-11        |          |              | 19-Dec-11   |          |         |